# Sun GlassFish Communications Server 1.5 High Availability Administration Guide

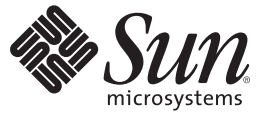

Sun Microsystems, Inc. 4150 Network Circle Santa Clara, CA 95054 U.S.A.

Part No: 820-4287-11 July 2009 Copyright 2009 Sun Microsystems, Inc. 4150 Network Circle, Santa Clara, CA 95054 U.S.A. All rights reserved.

Sun Microsystems, Inc. has intellectual property rights relating to technology embodied in the product that is described in this document. In particular, and without limitation, these intellectual property rights may include one or more U.S. patents or pending patent applications in the U.S. and in other countries.

U.S. Government Rights - Commercial software. Government users are subject to the Sun Microsystems, Inc. standard license agreement and applicable provisions of the FAR and its supplements.

This distribution may include materials developed by third parties.

Parts of the product may be derived from Berkeley BSD systems, licensed from the University of California. UNIX is a registered trademark in the U.S. and other countries, exclusively licensed through X/Open Company, Ltd.

Sun, Sun Microsystems, the Sun logo, the Solaris logo, the Java Coffee Cup logo, docs.sun.com, Java, and Solaris are trademarks or registered trademarks of Sun Microsystems, Inc. or its subsidiaries in the U.S. and other countries. All SPARC trademarks are used under license and are trademarks or registered trademarks of SPARC International, Inc. in the U.S. and other countries. Products bearing SPARC trademarks are based upon an architecture developed by Sun Microsystems, Inc.

The OPEN LOOK and Sun<sup>TM</sup> Graphical User Interface was developed by Sun Microsystems, Inc. for its users and licensees. Sun acknowledges the pioneering efforts of Xerox in researching and developing the concept of visual or graphical user interfaces for the computer industry. Sun holds a non-exclusive license from Xerox to the Xerox Graphical User Interface, which license also covers Sun's licensees who implement OPEN LOOK GUIs and otherwise comply with Sun's written license agreements.

Products covered by and information contained in this publication are controlled by U.S. Export Control laws and may be subject to the export or import laws in other countries. Nuclear, missile, chemical or biological weapons or nuclear maritime end uses or end users, whether direct or indirect, are strictly prohibited. Export or reexport to countries subject to U.S. embargo or to entities identified on U.S. export exclusion lists, including, but not limited to, the denied persons and specially designated nationals lists is strictly prohibited.

DOCUMENTATION IS PROVIDED "AS IS" AND ALL EXPRESS OR IMPLIED CONDITIONS, REPRESENTATIONS AND WARRANTIES, INCLUDING ANY IMPLIED WARRANTY OF MERCHANTABILITY, FITNESS FOR A PARTICULAR PURPOSE OR NON-INFRINGEMENT, ARE DISCLAIMED, EXCEPT TO THE EXTENT THAT SUCH DISCLAIMERS ARE HELD TO BE LEGALLY INVALID.

Copyright 2009 Sun Microsystems, Inc. 4150 Network Circle, Santa Clara, CA 95054 U.S.A. Tous droits réservés.

Sun Microsystems, Inc. détient les droits de propriété intellectuelle relatifs à la technologie incorporée dans le produit qui est décrit dans ce document. En particulier, et ce sans limitation, ces droits de propriété intellectuelle peuvent inclure un ou plusieurs brevets américains ou des applications de brevet en attente aux Etats-Unis et dans d'autres pays.

Cette distribution peut comprendre des composants développés par des tierces personnes.

Certaines composants de ce produit peuvent être dérivées du logiciel Berkeley BSD, licenciés par l'Université de Californie. UNIX est une marque déposée aux Etats-Unis et dans d'autres pays; elle est licenciée exclusivement par X/Open Company, Ltd.

Sun, Sun Microsystems, le logo Sun, le logo Solaris, le logo Java Coffee Cup, docs.sun.com, Java et Solaris sont des marques de fabrique ou des marques déposées de Sun Microsystems, Inc., ou ses filiales, aux Etats-Unis et dans d'autres pays. Toutes les marques SPARC sont utilisées sous licence et sont des marques de fabrique ou des marques déposées de SPARC International, Inc. aux Etats-Unis et dans d'autres pays. Les produits portant les marques SPARC sont basés sur une architecture développée par Sun Microsystems, Inc.

L'interface d'utilisation graphique OPEN LOOK et Sun a été développée par Sun Microsystems, Inc. pour ses utilisateurs et licenciés. Sun reconnaît les efforts de pionniers de Xerox pour la recherche et le développement du concept des interfaces d'utilisation visuelle ou graphique pour l'industrie de l'informatique. Sun détient une licence non exclusive de Xerox sur l'interface d'utilisation graphique Xerox, cette licence couvrant également les licenciés de Sun qui mettent en place l'interface d'utilisation graphique OPEN LOOK et qui, en outre, se conforment aux licences écrites de Sun.

Les produits qui font l'objet de cette publication et les informations qu'il contient sont régis par la legislation américaine en matière de contrôle des exportations et peuvent être soumis au droit d'autres pays dans le domaine des exportations et importations. Les utilisations finales, ou utilisateurs finaux, pour des armes nucléaires, des missiles, des armes chimiques ou biologiques ou pour le nucléaire maritime, directement ou indirectement, sont strictement interdites. Les exportations ou réexportations vers des pays sous embargo des Etats-Unis, ou vers des entités figurant sur les listes d'exclusion d'exportation américaines, y compris, mais de manière non exclusive, la liste de personnes qui font objet d'un ordre de ne pas participer, d'une façon directe ou indirecte, aux exportations des produits ou des services qui sont régis par la legislation américaine en matière de contrôle des exportations et la liste de ressortissants spécifiquement designés, sont rigoureusement interdites.

LA DOCUMENTATION EST FOURNIE "EN L'ETAT" ET TOUTES AUTRES CONDITIONS, DECLARATIONS ET GARANTIES EXPRESSES OU TACITES SONT FORMELLEMENT EXCLUES, DANS LA MESURE AUTORISEE PAR LA LOI APPLICABLE, Y COMPRIS NOTAMMENT TOUTE GARANTIE IMPLICITE RELATIVE A LA QUALITE MARCHANDE, A L'APTITUDE A UNE UTILISATION PARTICULIERE OU A L'ABSENCE DE CONTREFACON.

# Contents

|   | Preface                                                        | 11 |
|---|----------------------------------------------------------------|----|
| 1 | High Availability in Communications Server                     | 15 |
| • | Overview of High Availability                                  | 15 |
|   | Converged Load Balancer                                        | 15 |
|   | High Availability Iava Message Service                         | 16 |
|   | RMI-IIOP Load Balancing and Failover                           |    |
|   | More Information                                               |    |
|   | Recovering from Failures                                       |    |
|   | Using Sun Cluster                                              |    |
|   | Manual Recovery                                                |    |
|   | Using Netbackup                                                |    |
|   | Recreating the Domain Administration Server                    | 20 |
|   |                                                                |    |
| 2 | Configuring Converged Load Balancing                           | 23 |
|   | How the Converged Load Balancer Works                          | 23 |
|   | Converged Load Balancing Algorithms                            | 25 |
|   | Converged Load Balancer Deployments                            |    |
|   | Setting Up Converged Load Balancing                            |    |
|   | Prerequisites for Setting Up Converged Load Balancing          |    |
|   | Procedure to Set Up Converged Load Balancing                   |    |
|   | Configuring the Converged Load Balancer                        | 30 |
|   | Editing Load Balancer Settings in the Admin Console            |    |
|   | Editing Load Balancer Settings                                 | 33 |
|   | Enabling or Disabling a Server Instance for Load Balancing     |    |
|   | Changing the Log Message Level for the Converged Load Balancer |    |
|   | The Data Centric Rules File                                    |    |

|   | Top-Level Elements                                              |
|---|-----------------------------------------------------------------|
|   | Operator Elements                                               |
|   | Condition Elements                                              |
|   | Condition Type Elements                                         |
|   | Variables                                                       |
|   | Load Balancers with Enterprise Server and Communications Server |
|   | HTTP Load Balancer and Converged Load Balancer                  |
| 3 | Setting Up Clusters in Communications Server                    |
|   | Overview of Clusters                                            |
|   | Group Management Service                                        |
|   | GMS Failure Detection Settings                                  |
|   | ▼ To Enable or Disable GMS for a Cluster                        |
|   | Configuring GMS                                                 |
|   | Working with Clusters                                           |
|   | ▼ To Create a Cluster                                           |
|   | ▼ To Create Server Instances for a Cluster                      |
|   | ▼ To Configure a Cluster                                        |
|   | ▼ To Start, Stop, and Delete Clustered Instances                |
|   | ▼ To Configure Server Instances in a Cluster                    |
|   | ▼ To Configure Applications for a Cluster                       |
|   | ▼ To Configure Resources for a Cluster                          |
|   | ▼ To Delete a Cluster                                           |
|   | ▼ To Migrate EJB Timers                                         |
| 4 | Configuring Node Agents                                         |
|   | What is a Node Agent?                                           |
|   |                                                                 |

| 8                                                              |    |
|----------------------------------------------------------------|----|
| Server Instance Behavior After Node Agent Failure              | 60 |
| Deploying Node Agents                                          | 61 |
| ▼ To Deploy Node Agents Online                                 | 61 |
| ▼ To Deploy Node Agents Offline                                |    |
| Synchronizing Node Agents and the Domain Administration Server |    |
| Node Agent Synchronization                                     | 63 |
| Server Instance Synchronization                                | 64 |
| Synchronizing Library Files                                    |    |
|                                                                |    |

| Unique Settings and Configuration Management                 | 66 |
|--------------------------------------------------------------|----|
| Synchronizing Large Applications                             | 67 |
| Viewing Node Agent Logs                                      | 68 |
| Working with Node Agents                                     | 68 |
| How to Perform Node Agent Tasks                              | 68 |
| Node Agent Placeholders                                      | 69 |
| $ildsymbol{ abla}$ To Create a Node Agent Placeholder        | 69 |
| Creating a Node Agent                                        | 70 |
| Starting a Node Agent                                        |    |
| Stopping a Node Agent                                        | 73 |
| Deleting a Node Agent                                        | 73 |
| ▼ To View General Node Agent Information                     | 73 |
| $ildsymbol{ abla}$ To Delete a Node Agent Configuration      | 74 |
| ▼ To Edit a Node Agent Configuration                         | 75 |
| ▼ To Edit a Node Agent Realm                                 | 75 |
| $ildsymbol{ abla}$ To Edit the Node Agent's Listener for JMX | 76 |
| ▼ To Create a Standalone Server Instance                     | 77 |
|                                                              |    |

| 5 | Managing Configurations                                          | 79 |
|---|------------------------------------------------------------------|----|
|   | Using Configurations                                             | 79 |
|   | Configurations                                                   | 79 |
|   | The default-config Configuration                                 | 80 |
|   | Configurations Created when Creating Instances or Clusters       | 80 |
|   | Unique Port Numbers and Configurations                           | 81 |
|   | Working with Named Configurations                                | 82 |
|   | ▼ To Create a Named Configuration                                | 82 |
|   | Editing a Named Configuration's Properties                       | 82 |
|   | ▼ To Edit Port Numbers for Instances Referencing a Configuration | 84 |
|   | ▼ To view a Named Configuration's Targets                        | 84 |
|   | ▼ To Delete a Named Configuration                                | 85 |
|   | -                                                                |    |

| 6 | Configuring High Availability Session Persistence and Failover |
|---|----------------------------------------------------------------|
|   | Overview of Session Persistence and Failover                   |
|   | Requirements                                                   |
|   | Restrictions                                                   |

|   | Setting Up High Availability Session Persistence                         | 89 |
|---|--------------------------------------------------------------------------|----|
|   | lacksquare To Set Up High Availability Session Persistence               | 89 |
|   | Enabling Session Availability                                            |    |
|   | HTTP Session Failover                                                    |    |
|   | Configuring Availability for the Web Container                           |    |
|   | Configuring Availability for Individual Web Applications                 |    |
|   | Using Single Sign-on with Session Failover                               |    |
|   | Stateful Session Bean Failover                                           |    |
|   | Configuring Availability for the EJB Container                           |    |
|   | Configuring Availability for an Individual Application or EJB Module     |    |
|   | Configuring Availability for an Individual Bean                          |    |
|   | Specifying Methods to Be Checkpointed                                    |    |
|   |                                                                          |    |
| 7 | Java Message Service Load Balancing and Failover                         |    |
|   | Overview of Java Message Service                                         |    |
|   | Further Information                                                      |    |
|   | Configuring the Java Message Service                                     |    |
|   | Java Message Service Integration                                         |    |
|   | JMS Hosts List                                                           |    |
|   | Connection Pooling and Failover                                          |    |
|   | Load-Balanced Message Inflow                                             |    |
|   | Using MQ Clusters with Communications Server                             |    |
|   | Auto-clustering for non-HA Clusters                                      |    |
|   | ▼ To Enable MQ Clusters with Communications Server Clusters              |    |
|   |                                                                          |    |
| 8 | RMI-IIOP Load Balancing and Failover                                     |    |
|   | Overview                                                                 |    |
|   | Requirements                                                             |    |
|   | Algorithm                                                                |    |
|   | Setting up RMI-IIOP Load Balancing and Failover                          |    |
|   | ▼ To Set Up RMI-IIOP Load Balancing for the Application Client Container |    |

| Index |
|-------|
|-------|

# Tables

| TABLE 2–1 | Load Balancer Configuration Settings                             | 31 |
|-----------|------------------------------------------------------------------|----|
| TABLE 2–2 | Load Balancer Settings                                           | 32 |
| TABLE 2–3 | Examples of from Parameter Values                                | 44 |
| TABLE 4–1 | Files and directories synchronized among remote server instances | 65 |
| TABLE 4–2 | How To Perform Node Agent Tasks                                  | 69 |
|           |                                                                  |    |

# Examples

| EXAMPLE 2–1 | Creating a Converged Load Balancer                                                 | 29 |
|-------------|------------------------------------------------------------------------------------|----|
| EXAMPLE 3-1 | Changing GMS Settings Using asadmin get and setcommands                            | 51 |
| EXAMPLE 4-1 | Creating a Node Agent                                                              | 71 |
| EXAMPLE 6-1 | Example of an EJB Deployment Descriptor With Availability Enabled                  | 98 |
| EXAMPLE 6-2 | Example of EJB Deployment Descriptor Specifying Methods Checkpointing              | 99 |
| EXAMPLE 8–1 | Setting Load-Balancing Weights for RMI-IIOP Weighted Round-Robin Load<br>Balancing | 15 |
|             |                                                                                    |    |

# Preface

This book describes the high-availability features in Communications Server, including converged load balancing, HTTP load balancing, clusters, session persistence and failover

This preface contains information about and conventions for the entire Sun GlassFish<sup>™</sup> Communications Server documentation set.

## **Sun GlassFish Communications Server Documentation Set**

| BookTitle                    | Description                                                                                                    |
|------------------------------|----------------------------------------------------------------------------------------------------|
| Documentation Center         | Communications Server documentation topics organized by task and subject.                                                                                                    |
| Release Notes                | Late-breaking information about the software and the documentation. Includes a comprehensive, table-based summary of the supported hardware, operating system, Java <sup>TM</sup> Development Kit (JDK <sup>TM</sup> ), and database drivers.                                                                                 |
| Quick Start Guide            | How to get started with the Communications Server product.                                                                                                    |
| Installation Guide           | Installing the software and its components.                                                                                                    |
| Application Deployment Guide | Deployment of applications and application components to the Communications Server.<br>Includes information about deployment descriptors.                                                                                                    |
| Developer's Guide            | Creating and implementing Java Platform, Enterprise Edition (Java EE platform) applications<br>intended to run on the Communications Server that follow the open Java standards model for<br>Java EE components and APIs. Includes information about developer tools, security,<br>debugging, and creating lifecycle modules. |
| Java EE 5 Tutorial           | Using Java EE 5 platform technologies and APIs to develop Java EE applications.                                                                                                    |
| Java WSIT Tutorial           | Developing web applications using the Web Service Interoperability Technologies (WSIT).<br>Describes how, when, and why to use the WSIT technologies and the features and options<br>that each technology supports.                                                                                                    |
| Administration Guide         | System administration for the Communications Server, including configuration, monitoring, security, resource management, and web services management.                                                                                                    |

 TABLE P-1
 Books in the Communications Server Documentation Set

| BOOK LITIE                                | Description                                                                                                    |
|-------------------------------------------|----------------------------------------------------------------------------------------------------|
| High Availability Administration<br>Guide | Setting up clusters, working with node agents, and using load balancers.                                                              |
| Administration Reference                  | Editing the Communications Server configuration file, domain.xml.                                                                     |
| Performance Tuning Guide                  | Tuning the Communications Server to improve performance.                                                                              |
| Reference Manual                          | Utility commands available with the Communications Server; written in man page style.<br>Includes the asadmin command line interface. |

 TABLE P-1
 Books in the Communications Server Documentation Set
 (Continued)

# **Default Paths and File Names**

The following table describes the default paths and file names that are used in this book.

| Placeholder     | Description                                                                     | Default Value                                                 |
|-----------------|---------------------------------------------------------------------------------|---------------------------------------------------------------|
| as-install      | Represents the base installation directory for<br>Communications Server.        | Solaris <sup>TM</sup> and Linux installations, non-root user: |
|                 |                                                                                 | user's-home-directory/SUNWappserver                           |
|                 |                                                                                 | Solaris and Linux installations, root user:                   |
|                 |                                                                                 | /opt/SUNWappserver                                            |
|                 |                                                                                 | Windows, all installations:                                   |
|                 |                                                                                 | <i>SystemDrive</i> :\Sun\AppServer                            |
| domain-root-dir | Represents the directory containing all domains.                                | All installations:                                            |
|                 |                                                                                 | <i>as-install</i> /domains/                                   |
| domain-dir      | Represents the directory for a domain.                                          | domain-root-dir/domain-dir                                    |
|                 | In configuration files, you might see <i>domain-dir</i> represented as follows: |                                                               |
|                 | \${com.sun.aas.instanceRoot}                                                    |                                                               |
| instance-dir    | Represents the directory for a server instance.                                 | domain-dir/instance-dir                                       |
| samples-dir     | Represents the directory containing sample applications.                        | as-install/samples                                            |
| docs-dir        | Represents the directory containing documentation.                              | <i>as-install/</i> docs                                       |

# **Typographic Conventions**

The following table describes the typographic changes that are used in this book.

TABLE P-3 Typographic Conventions

| Typeface  | Meaning                                                                                                    | Example                                              |
|-----------|----------------------------------------------------------------------------------------------------|------------------------------------------------------|
| AaBbCc123 | The names of commands, files, and directories, and onscreen computer output                                   | Edit your .login file.                               |
|           |                                                                                                    | Use ls -a to list all files.                         |
|           |                                                                                                    | <pre>machine_name% you have mail.</pre>              |
| AaBbCc123 | What you type, contrasted with onscreen computer output                                                       | machine_name% <b>su</b>                              |
|           |                                                                                                    | Password:                                            |
| AaBbCc123 | A placeholder to be replaced with a real name or value                                                        | The command to remove a file is rm <i>filename</i> . |
| AaBbCc123 | Book titles, new terms, and terms to be<br>emphasized (note that some emphasized<br>items appear bold online) | Read Chapter 6 in the User's Guide.                  |
|           |                                                                                                    | A <i>cache</i> is a copy that is stored locally.     |
|           |                                                                                                    | Do <i>not</i> save the file.                         |

# **Symbol Conventions**

The following table explains symbols that might be used in this book.

| Symbol | Description                                              | Example              | Meaning                                                                            |
|--------|----------------------------------------------------------|----------------------|------------------------------------------------------------------------------------|
| []     | Contains optional arguments and command options.         | ls [-l]              | The -l option is not required.                                                     |
| {   }  | Contains a set of choices for a required command option. | -d {y n}             | The -d option requires that you use<br>either the y argument or the n<br>argument. |
| \${ }  | Indicates a variable<br>reference.                       | \${com.sun.javaRoot} | References the value of the com.sun.javaRoot variable.                             |
| -      | Joins simultaneous multiple<br>keystrokes.               | Control-A            | Press the Control key while you press the A key.                                   |
| +      | Joins consecutive multiple keystrokes.                   | Ctrl+A+N             | Press the Control key, release it, and then press the subsequent keys.             |

| TABLE P-4     | Symbol Conventions (0                                              | Continued)                                     |                                                                               |
|---------------|--------------------------------------------------------------------|------------------------------------------------|-------------------------------------------------------------------------------|
| Symbol        | Description                                                        | Example                                        | Meaning                                                                       |
| $\rightarrow$ | Indicates menu item<br>selection in a graphical user<br>interface. | File $\rightarrow$ New $\rightarrow$ Templates | From the File menu, choose New.<br>From the New submenu, choose<br>Templates. |

### **Documentation, Support, and Training**

The Sun web site provides information about the following additional resources:

- Documentation (http://www.sun.com/documentation/)
- Support (http://www.sun.com/support/)
- Training(http://www.sun.com/training/)

### **Third-Party Web Site References**

Third-party URLs are referenced in this document and provide additional, related information.

Note – Sun is not responsible for the availability of third-party web sites mentioned in this document. Sun does not endorse and is not responsible or liable for any content, advertising, products, or other materials that are available on or through such sites or resources. Sun will not be responsible or liable for any actual or alleged damage or loss caused or alleged to be caused by or in connection with use of or reliance on any such content, goods, or services that are available on or through such sites or resources.

### **Sun Welcomes Your Comments**

Sun is interested in improving its documentation and welcomes your comments and suggestions.

To share your comments, go to http://docs.sun.com and click Feedback. In the online form, provide the document title and part number. The part number is a seven-digit or nine-digit number that can be found on the title page of the book or at the top of the document.

◆ ◆ ◆ CHAPTER 1

# High Availability in Communications Server

This chapter describes the high availability features in the Sun GlassFish Communications Server that are available with the cluster profile and the enterprise profile.

This chapter contains the following topics.

- "Overview of High Availability" on page 15
- "Recovering from Failures" on page 18

## **Overview of High Availability**

*High availability* applications and services provide their functionality continuously, regardless of hardware and software failures. Such applications are sometimes referred to as providing *five nines* of reliability, because they are intended to be available 99.999% of the time.

Communications Server provides the following high availability features:

- "Converged Load Balancer" on page 15
- "High Availability Java Message Service" on page 16
- "RMI-IIOP Load Balancing and Failover" on page 17

### **Converged Load Balancer**

The converged load balancer accepts both HTTP/HTTPS and SIP/SIPS requests and forwards them to application server instances in a cluster. If an instance fails, becomes unavailable (due to network faults), or becomes unresponsive, the load balancer redirects requests to existing, available machines. The load balancer can also recognize when a failed instance has recovered and redistribute the load accordingly. Communications Server provides the converged load balancer. A cluster (of Communications Server instances) or a standalone instance can be a dedicated load balancer. Each instance in a cluster can participate in load balancing, in which case the cluster is *self-load-balancing*.

By distributing workload among multiple physical machines, the load balancer increases overall system throughput. It also provides higher availability through failover of HTTP and SIP requests. The converged load balancer also helps achieve scalability of a system deployment.

For simple, stateless applications, a load-balanced cluster may be sufficient. However, for mission-critical applications with session state, use load balanced clusters with replicated session persistence.

Server instances and clusters participating in load balancing must have a homogenous environment.

For information on configuring load balancing and failover for the converged load balancer, see Chapter 2, "Configuring Converged Load Balancing."

## High Availability Java Message Service

The Java Message Service (JMS) API is a messaging standard that allows Java EE applications and components to create, send, receive, and read messages. It enables distributed communication that is loosely coupled, reliable, and asynchronous. The Sun Java System Message Queue (MQ), which implements JMS, is tightly integrated with Communications Server, enabling you to create components that rely on JMS, such as message-driven beans (MDBs).

JMS is made highly available through connection pooling and failover and MQ clustering. For more information, see Chapter 7, "Java Message Service Load Balancing and Failover."

#### **Connection Pooling and Failover**

Communications Server supports JMS connection pooling and failover. The Communications Server pools JMS connections automatically. By default, Communications Server selects its primary MQ broker randomly from the specified host list. When failover occurs, MQ transparently transfers the load to another broker and maintains JMS semantics.

For more information about JMS connection pooling and failover, see "Connection Pooling and Failover" on page 105.

### **MQ Clustering**

MQ Enterprise Edition supports multiple interconnected broker instances known as a *broker cluster*. With broker clusters, client connections are distributed across all the brokers in the cluster. Clustering provides horizontal scalability and improves availability.

For more information about MQ clustering, see "Using MQ Clusters with Communications Server" on page 106.

## **RMI-IIOP Load Balancing and Failover**

With RMI-IIOP load balancing, IIOP client requests are distributed to different server instances or name servers, which spreads the load evenly across the cluster, providing scalability. IIOP load balancing combined with EJB clustering and availability also provides EJB failover.

When a client performs a JNDI lookup for an object, the Naming Service essentially binds the request to a particular server instance. From then on, all lookup requests made from that client are sent to the same server instance, and thus all EJBHome objects will be hosted on the same target server. Any bean references obtained henceforth are also created on the same target host. This effectively provides load balancing, since all clients randomize the list of target servers when performing JNDI lookups. If the target server instance goes down, the lookup or EJB method invocation will failover to another server instance.

IIOP Load balancing and failover happens transparently. No special steps are needed during application deployment. If the Communications Server instance on which the application client is deployed participates in a cluster, the Communications Server finds all currently active IIOP endpoints in the cluster automatically. However, a client should have at least two endpoints specified for bootstrapping purposes, in case one of the endpoints has failed.

For more information on RMI-IIOP load balancing and failover, see Chapter 8, "RMI-IIOP Load Balancing and Failover."

# **More Information**

For information about planning a high-availability deployment, including assessing hardware requirements, planning network configuration, and selecting a topology, see the Sun GlassFish Enterprise Server 2.1 Deployment Planning Guide. This manual also provides a high-level introduction to concepts such as:

- Communications Server components such as node agents, domains, and clusters
- IIOP load balancing in a cluster
- Message queue failover

For more information about developing applications that take advantage of high availability features, see *Sun GlassFish Communications Server 1.5 Developer's Guide*.

### **Tuning High Availability Servers and Applications**

For information on how to configure and tune applications and Communications Server for best performance with high availability, see the Performance Tuning Guide on docs.sun.com, which discusses topics such as:

- Tuning persistence frequency and persistence scope
- Checkpointing stateful session beans

- Configuring the JDBC connection pool
- Session size
- Configuring load balancer for best performance

### **Recovering from Failures**

- "Using Sun Cluster" on page 18
- "Manual Recovery" on page 18
- "Using Netbackup" on page 19
- "Recreating the Domain Administration Server" on page 20

### **Using Sun Cluster**

Sun Cluster provides automatic failover of the domain administration server, node agents, Communications Server instances, and Message Queue. For more information, see the Sun Cluster Data Service for Sun Java System Application Server Guide for Solaris OS on docs.sun.com.

Use standard Ethernet interconnect and a subset of Sun Cluster products. This capability is included in Java ES.

### **Manual Recovery**

You can use various techniques to manually recover individual subcomponents:

- "Recovering the Domain Administration Server" on page 18
- "Recovering Node Agents and Server Instances" on page 19
- "Recovering Message Queue" on page 19

#### **Recovering the Domain Administration Server**

Loss of the Domain Administration Server (DAS) affects only administration. Communications Server clusters and applications will continue to run as before, even if the DAS is not reachable

Use any of the following methods to recover the DAS:

Run asadmin backup commands periodically, so you have periodic snapshots. After a
hardware failure, install App Server on a new machine, with the same network identity and
run asadmin restore from the back up created earlier. For more information, see "Recreating
the Domain Administration Server" on page 20.

- Put the domain installation and configuration on a shared and robust file system (NFS for example). If the primary DAS machine fails, a second machine is brought up with the same IP address and will take over with manual intervention or user supplied automation. Sun cluster uses a similar approach for making DAS fault-tolerant.
- Zip the Communications Server installation and domain root directory. Restore it on the new machine, assigning it the same network identity. This may be the simplest approach if you are using the file-based installation.
- Restore from DAS backup. See the AS8.1 UR2 patch 4 instructions

#### **Recovering Node Agents and Server Instances**

There are two methods for recovering node agents and sever instances.

Keep a backup zip file. There are no explicit commands to back up the node agent and server instances. Simply create a zip file with the contents of the node agents directory. After failure, unzip the saved backup on a new machine with same host name and IP address. Use the same install directory location, OS, and so on. A file-based install, package-based install, or restored backup image must be present on the machine.

Manual recovery. You must use a new host with the same IP address.

- 1. Install the Communications Server with node agent on the machine.
- 2. Recreate the node agents. You do not need to create any server instances.
- 3. Synchronization will copy and update the configuration and data from the DAS.

#### **Recovering Message Queue**

Message Queue (MQ) configurations and resources are stored in the DAS and can be synchronized to the instances. Any other data and configuration information is in the MQ directories, typically under /var/imq, so backup and restore these directories as required. The new machine must already contain the MQ installation. Be sure to start the MQ brokers as before when you restore a machine.

## **Using Netbackup**

Note - This procedure has not been tested by Sun QA.

Use Veritas Netbackup to save an image of each machine. In the case of BPIP backup the four machines with web servers and Application Servers.

For each restored machine use the same configuration as the original, for example the same host name, IP address, and so on.

For file-based products such as Communications Server, backup and restore just the relevant directories. However, for package-based installs such as the web server image, you must backup and restore the entire machine. Packages are installed into the Solaris package database. So, if you only back up the directories and subsequently restore on to a new system, the result will be a "deployed" web server with no knowledge in the package database. This may cause problems with future patching or upgrading.

Do not manually copy and restore the Solaris package database. The other alternative is to backup an image of the machine after the components are installed, for example, web server. Call this the baseline tar file. When you make changes to the web server, back up these directories for example, under /opt/SUNWbsvr. To restore, start with the baseline tar file and then copy over the web server directories that have been modified. Similarly, you can use this procedure for MQ (package-based install for BPIP). If you upgrade or patch the original machine be sure to create a new baseline tar file.

If the machine with the DAS goes down there will be a time when it is unavailable until you restore it.

The DAS is the central repository. When you restore server instances and restart them they will be synchronized with information from the DAS only. Hence, all changes must be performed via asadmin or Admin Console.

### **Recreating the Domain Administration Server**

If the machine hosting the domain administration server (DAS) fails, you can recreate the DAS if you have previously backed up the DAS. To recreate a working copy of the DAS, you must have:

- One machine (machine1) that contains the original DAS.
- A second machine (machine2) that contains a cluster with server instances running applications and catering to clients. The cluster is configured using the DAS on the first machine.
- A third backup machine (machine3) where the DAS needs to be recreated in case the first machine crashes.

**Note** – You must maintain a backup of the DAS from the first machine. Use as admin backup - domain to backup the current domain.

### To migrate the DAS

The following steps are required to migrate the Domain Administration Server from the first machine (machine1) to the third machine (machine3).

1 Install the Communications Server on the third machine just as it is installed on the first machine.

This is required so that the DAS can be properly restored on the third machine and there are no path conflicts.

a. Install the Communications Server administration package using the command-line (interactive) mode.

To activate the interactive command-line mode, invoke the installation program using the console option:

./bundle-filename -console

You must have root permission to install using the command-line interface.

#### b. Deselect the option to install default domain.

Restoration of backed up domains is only supported on two machines with same architecture and **exactly** the same installation paths (use same *as-install* and *domain-root-dir* on both machines).

- **2** Copy the backup ZIP file from the first machine into the *domain-root-dir* on the third machine. You can also FTP the file.
- 3 Restore the ZIP file onto the third machine.

```
asadmin restore-domain --filename domain-root-dir/sjsas_backup_v00001.zip
--clienthostname machine3 domain1
```

**Note** – By specifying the --clienthostname option, you avoid the need to modify the jmx-connector element's client-hostname property in the domain.xml file.

You can backup any domain. However, while recreating the domain, the domain name should be same as the original.

4 Change *domain-root-dir*/domain1/generated/tmp directory permissions on the third machine to match the permissions of the same directory on first machine.

The default permissions of this directory are: drwx----- (or 700).

For example:

chmod 700 domain-root-dir/domain1/generated/tmp

The example above assumes you are backing up domain1. If you are backing up a domain by another name, you should replace domain1 above with the name of the domain being backed up.

5 In the *domain-root-dir*/domain1/config/domain.xml file on the third machine, update the value of the jms-service element's host attribute.

The original setting of this attribute is as follows:

<jms-service... host=machine1.../>

Modify the setting of this attribute as follows:

<jms-service... host=machine3.../>

#### 6 Start the restored domain on machine3:

asadmin start-domain --user admin-user --password admin-password domain1

The DAS contacts all running node agents and provides the node agents with information for contacting the DAS. The node agents use this information to communicate with the DAS.

7 For any node agents that are not running when the DAS is restarted, change agent.das.host property value in *as-install*/nodeagents/nodeagent/agent/config/das.properties on machine2.

This step is not required for node agents that are running when the DAS is restarted.

#### 8 Restart the node agent on machine2.

**Note** – Start the cluster instances using the asadmin start-instance command to allow them to synchronize with the restored domain.

#### • • • CHAPTER 2

# **Configuring Converged Load Balancing**

This chapter describes the converged load balancer. It includes the following topics:

- "How the Converged Load Balancer Works" on page 23
- "Setting Up Converged Load Balancing" on page 28
- "Configuring the Converged Load Balancer" on page 30
- "The Data Centric Rules File" on page 35

This chapter discusses using the converged load balancer included with the Communications Server, which load balances HTTP, HTTPS, SIP, and SIPS messages.

Another load balancing option is to use the Sun Secure Application Switch with the Communications Server for a hardware-based load balancing solution. For a tutorial on configuring this solution, see the article Clustering and Securing Web Applications: A Tutorial (http://developers.sun.com/

prodtech/appserver/reference/techart/load-balancing.html).

## How the Converged Load Balancer Works

The load balancer attempts to evenly distribute the workload among multiple instances (either stand-alone or clustered), thereby increasing the overall throughput of the system.

The Converged Load Balancer enables high availability of services deployed on Java EE application servers. While doing so, it fails over a session request to another server instance in the same cluster if the original servicing instance is detected to be unavailable or unhealthy to service a request.

Note - The load balancer does not handle URI/URLs that are greater than 8k.

The following illustration depicts the working of a load balancer:

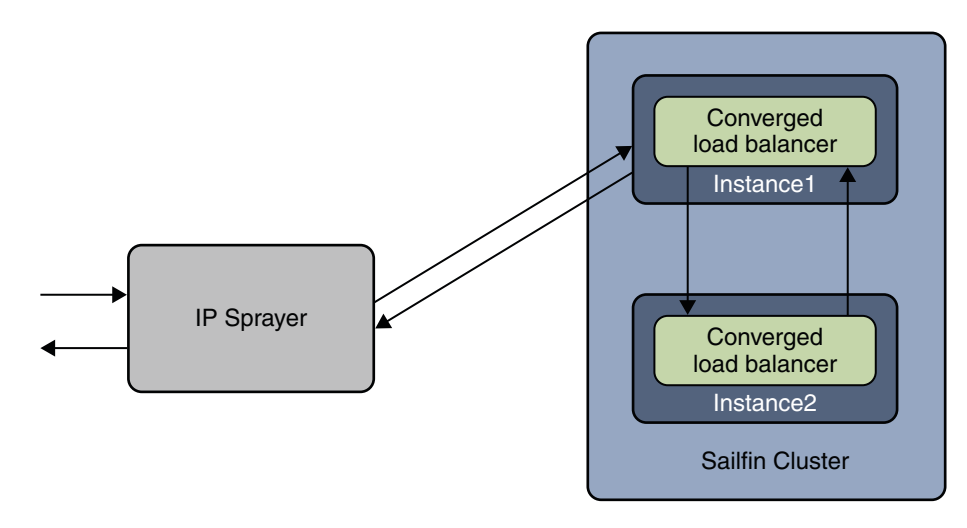

1. IP sprayer receives the client request.

**Note** – The IP sprayer could be a hardware IP sprayer, which distributes requests evenly across all instances in a cluster. A network element such as the IP sprayer can front the converged load balancer and , at the transport level, distribute traffic over the cluster.

- 2. IP sprayer selects any of the SailFin instances in the cluster and forwards request to that instance. This example and illustration shows the request being forwarded to Instance1.
- 3. The converged load balancer on Instance1 selects an instance (Instance2, in this case) to service the request.

The selection of the server instance to forward the request, is based on the configured "Converged Load Balancing Algorithms" on page 25. This key is added to the request as a header or parameter for maintaining stickiness.

- 4. In this example, the converged load balancer on Instance1 forwards the request to Instance2. If the converged load balancer chooses Instance1 to service this request, step 5 is bypassed.
- 5. The converged load balancer on Instance2 receives the request and detects that the request is already proxied from another instance. Without any further processing, Instance2 passes the request to the container so that it can be serviced. The converged load balancer on Instance2 sends the response back to the converged load balancer on Instance1.
- 6. The converged load balancer on Instance1 sends the response back to the client

7. Once a session is established, sticky information is set on the response and subsequent requests will carry this sticky information. Subsequent requests from the client will have the sticky information in the header/parameter. Even if Instance1 receives this request, it detects the sticky information and forwards the request to the converged load balancer on Instance2.

To maintain HTTP and HTTPS session stickiness the load balancer uses cookies or , if the browser does not support cookies, uses URL rewriting. For SIP/SIPS sessions, the load balancer uses parameters such as the BEKeyand BERoute. For example, the converged load balancer stamps the BERoute parameter on the VIA header as part of the outgoing request.

# **Converged Load Balancing Algorithms**

The load balancer automatically uses one of the following algorithms:

- Round-robin algorithm The load balancer selects the instance for servicing new message in a round robin fashion.
- Consistent hash The load balancer selects the instance for servicing new message based on hash-key extracted from request. The hash key is extracted by using the rule specified in the DCR file, if provided. If a DCR file is not provided, hash key is extracted using default headers.

A DCR file, data-centric-rules.xml, provides rules for applying consistent hashing on both HTTP/HTTPS and SIP/SIPS messages from converged or pure SIP applications. If this file is specified, the instructions in this file override the mechanism to extract hash key using default headers. If a DCR file is not provided, SIP and HTTP messages that are part of the same session may be serviced by different instances. Ensure that you provide a DCR file when you are deploying a converged application. The default header used may not provide a correct load distribution for SIP messages either. Therefore, even for pure sip applications, it is recommended that you provide a DCR file. For more information about this file, see "Editing Configuration Settings" on page 31 and "The Data Centric Rules File" on page 35.

### **Converged Load Balancing Algorithm for Web Applications**

HTTP and HTTPS messages belonging to pure web applications, the converged load balancer uses a *sticky round robin* algorithm, by default. When a new request is sent to the load balancer, it is forwarded to an application server instance based on a simple round robin scheme. If the request is for a session-based application, it may result in creation of a session. In such a case, response will have sticky information, which is sent back on subsequent messages. Subsequent messages from the same client for the same session-based application are considered assigned or sticky messages and are routed by the load balancer to the same instance if that instance is found to be healthy. Hence, the name sticky round robin. Requests to a non-session-based application and the first request for a session-based application are new requests.

#### **Converged Load Balancing Algorithm for SIP Applications**

For SIP and SIPS messages belonging to pure SIP applications, the converged load balancer uses a *consistent hash* algorithm, by default. If any of the rules in the DCR file match the SIP/SIPS request, a hash key is extracted using that rule. If none of the instructions or rules in the DCR file match the SIP or SIPS request, a hash key is generated using the from-tag, call-id parameters of the request.

### **Converged Load Balancing Algorithm for Converged Applications**

Converged load balancer applies appropriate algorithms for HTTP/HTTPS and SIP/SIPS messages from converged applications, as follows:

- If no DCR file is specified, applies the *sticky round robin* algorithm for HTTP/HTTPS messages and the *consistent hash* algorithm for SIP/SIPS messages.
- If a DCR file is specified, applies the *consistent hash* algorithm for both HTTP/HTTPS messages and SIP/SIPS messages.

For HTTP and HTTPS messages belonging to converged applications, if any of the rules in the DCR file match the HTTP/HTTPS request, a hash key is extracted using that rule. If none of the instructions or rules in the DCR file match the HTTP/HTTPS request, a hash key is extracted using remote host and port of the HTTP request.

For SIP and SIPS messages, if any of the rules in the DCR file match the SIP/SIPS request, a hash key is extracted using that rule. If none of the instructions or rules in the DCR file match the SIP or SIPS request, a hash key is generated using the from-tag, call-id parameters of the request.

# **Converged Load Balancer Deployments**

You can configure your load balancer in different ways, depending on your goals and environment, as described in the following sections:

- "Using Self-Load-Balancing Clusters" on page 26
- "Using Dedicated Load Balancing Server Instances" on page 27

### **Using Self-Load-Balancing Clusters**

In a development or production environment, you can designate that all server instances in a cluster participate in both redirecting and servicing requests, without using any dedicated load balancing instances. This is a *self-load-balancing* cluster, in which the target and the LB target are the same cluster.

A front-end hardware IP sprayer distributes request evenly across all instances in the cluster. If you do not use a hardware IP sprayer, a request can be forwarded to any server instance in the

cluster. The converged load balancer component on that instance ensures that requests are distributed across the cluster. However, that instance is a single point of failure. The presence of a hardware IP sprayer ensures high availability.

### **Using Dedicated Load Balancing Server Instances**

In a development environment, you can designate one or more stand-alone server instances as dedicated load balancers, which redirect requests to clusters or to other stand-alone instances that service those requests. These dedicated load balancers are called the *targets* of the load balancer.

The clusters or instances that service requests are called the *LB targets* of the load balancer. The LB targets of a specific load balancer can be clusters or stand-alone instances, but not a mixture of clusters and instances.

- Using Clustered Server Instances as LB Targets The most common way to deploy the load balancer is with a cluster or clusters of server instances as the LB target or LB targets. By default all the instances in a cluster have the same configuration and the same applications deployed to them. The load balancer distributes the workload between the server instances and requests fail over from an unhealthy instance to a healthy one. If you have multiple clusters, requests can be load balanced across clusters but are only failed over between the instances in a single cluster.
- Using Multiple Stand-Alone Instances as LB Targets It is also possible to configure your load balancer to use multiple stand-alone instances as LB targets, and to load balance and failover requests between these LB targets. However, in this configuration, you must manually ensure that the stand-alone instances have homogenous environments and the same applications deployed to them. Because clusters automatically maintain a homogenous environment, for most situations it is better and easier to use clusters.

All instances in a cluster must have similar view for each other's IP address. For example, consider a cluster with two instances, say instance1 and instance2. When instance1 looks up instance2's IP address, it gets a.b.c.d. When instance2 looks up its own IP address, it should also see a.b.c.d, which is the same IP viewed by instance1. Ensure that the hosts file on your machine is correctly set up.

Note - Dedicated load balancers are not supported in a production environment.

# **Setting Up Converged Load Balancing**

This section describes how to set up the load balancer and includes the following sections:

- "Prerequisites for Setting Up Converged Load Balancing" on page 28
- "Procedure to Set Up Converged Load Balancing" on page 28

# Prerequisites for Setting Up Converged Load Balancing

Before configuring your load balancer, you must:

- Create Communications Server clusters or server instances to participate in load balancing using the cluster profile. For more information, see Chapter 3, "Setting Up Clusters in Communications Server."
- Make sure the group management service (GMS) is enabled. It is enabled by default. For more information, see "Group Management Service" on page 48.
- Create node agents for these clusters or server instances. For more information, see Chapter 4, "Configuring Node Agents."
- Deploy applications to these clusters or instances. For more information, see the Sun GlassFish Communications Server 1.5 Application Deployment Guide.

# **Procedure to Set Up Converged Load Balancing**

Use the Admin Console or the asadmin command to configure load balancing in your environment. The following sections provide you more information.

### To Set Up Converged Load Balancing Using the Admin Console

#### 1 Create a load balancer.

On the left frame, click Converged Load Balancers and then click New. In the New Converged Load Balancer page, provide the load balancer name and also select target clusters or instances that will act as load balancers.

Optionally, you can specify the following settings:

- Configuration File Name Specifies the name of the converged load balancer's configuration file. The default path and name of the configuration file is *domain-dir/config/cluster-config/converged-loadbalancer.xml*.
- Automatically Apply Changes Specifies whether to automatically apply configuration changes to the target server instances. This setting is off by default. Set this to true and generate the converged load balancer's configuration file.

- Self Load Balancing Specifies whether the target cluster is self-load-balancing. This setting is on by default. For production environments, only self-load-balancing target clusters are supported.
- 2 For a load balancer that is not self-load-balancing, add references to clusters or stand-alone server instances for the load balancer to manage.

On the left frame, click the Converged Load Balancers node and then click the desired load balancer listed under the node. Open the Converged Load Balancer LB Targets tab, click Manage LB Targets and in the Manage LB Targets page, select the required LB targets.

You may select clusters or stand-alone instances as LB targets. Note that you cannot have a combination of both clusters and stand-alone instances as selected LB targets.

Note - This step is not supported in a production environment.

3 If the cluster was already started when you created the load balancer, you must restart the cluster to start the load balancer.

**See Also** For more information, see the Admin Console online help.

▼ To Set Up Converged Load Balancing Using asadmin Commands

You can perform the following steps using a single as admin command, create-converged-lb.

1 Create a load balancer configuration.

Use the asadmin create-converged-lb-config command.

2 Add a reference to a cluster or stand-alone server instance for the load balancer to manage.

Use the asadmin create-converged-lb-ref command.

Note – While you perform the iterative process of setting up and defining the cluster deployment, it is recommended that - -autocommit be set to false. By default, this option is set to false, primarily to prevent generation of intermediate converged load balancer files, which would get generated for every change in domain.xml, which impact the converged load balancer's view of its configuration. After the cluster deployment definition has reached a stable point in evolution, set - -autocommit to true.

#### Example 2–1 Creating a Converged Load Balancer

The following series of asadmin commands sets up a cluster, a node agent, and a self-load-balanced converged load balancer.

```
asadmin> create-cluster cluster1
   Command create-cluster executed successfully.
asadmin>create-node-agent --user admin --passwordfile pass.txt
--host host1 nodeagent1
   Command create-node-agent executed successfully.
asadmin>create-node-agent --user admin --passwordfile pass.txt
--host host1 nodeagent2
   Command create-node-agent executed successfully.
asadmin>create-instance --user admin --passwordfile pass.txt --nodeagent nodeagent1
--cluster cluster1 cluster1 instance1
  Command create-instance executed successfully.
asadmin> create-instance --user admin --passwordfile pass.txt
--nodeagent nodeagent2 --cluster cluster1 cluster1 instance2
  Command create-instance executed successfully.
asadmin> create-converged-lb --user admin --passwordfile pass.txt
--configfile clb.xml --autocommit=true --lbenableallinstances=true
--target cluster1 clb-1
  Command create-converged-lb executed successfully.
asadmin> start-node-agent nodeagent1
  Command start-node-agent started successfully.
asadmin> start-node-agent nodeagent2
  Command start-node-agent started successfully.
asadmin> start-cluster cluster1
cluster1 instance1 is running, does not require restart
cluster1 instance2 is running, does not require restart
Command start-cluster executed successfully.
```

If the cluster was already started when you created the load balancer, you must restart the cluster to start the load balancer.

**See Also** For more information about these asadmin commands, see the *Sun GlassFish Communications Server 1.5 Reference Manual.* 

## **Configuring the Converged Load Balancer**

These sections describe, in more detail, how to modify and use a load balancer configuration:

- "Editing Load Balancer Settings in the Admin Console" on page 31
- "Editing Load Balancer Settings" on page 33
- "Enabling or Disabling a Server Instance for Load Balancing" on page 34
- "Changing the Log Message Level for the Converged Load Balancer" on page 34

## **Editing Load Balancer Settings in the Admin Console**

After you have created a converged load balancer, you can edit its settings in the Admin Console as described in the following sections.

- "Editing Configuration Settings" on page 31
- "Editing Load Balancer Details" on page 32
- "Editing Self Load Balancing (Load Balancer Target Details)" on page 32

### **Editing Configuration Settings**

To configure a load balancer in the Admin Console, on the left frame, click the Converged Load Balancers node and then click the desired load balancer listed under the node. Open the Settings tab. This displays the Edit Converged Load Balancer Configuration Settings page.

The following table describes the load balancer configuration settings.

TABLE 2-1 Load Balancer Configuration Settings

| Setting            | Description                                                                                                    |
|--------------------|----------------------------------------------------------------------------------------------------|
| Policy Type        | Specifies whether the load balancing algorithm is determined by HTTP Policy and SIP Policy or by a DCR file.                                                                                                    |
| HTTP Policy        | Specifies the policy to be used for routing HTTP requests. The only allowed value is round-robin, which means the load balancer cycles through the cluster's server instances in a specified order.                                                                                                    |
| SIP Policy         | Specifies the policy to be used for routing SIP requests. Specifies the parameters on which a consistent hashing policy is applied to obtain the hash key. This can be a single value or comma-separated values of parameter names to hash on. If more than one parameter is specified, the concatenated values of the parameters are used for applying the consistent hashing. The default is from-tag, call-id.                                                                      |
| Upload DCR<br>File | Specifies the DCR file, which stores data centric rules for both HTTP and SIP requests. By default this file is not specified. If this file is specified, the default path and name is <i>domain-dir/cluster/</i> config/data-centric-rules.xml. If the converged load balancer configuration that specifies the data centric rules file does not reference any cluster or stand-alone server instance, the default path and name is <i>domain-dir/</i> config/data-centric-rules.xml. |
|                    | If this file is specified, the instructions in this file override the HTTP Policy and SIP Policy settings. For more information about this file, see "The Data Centric Rules File" on page 35.                                                                                                    |
|                    | If an HTTP request doesn't match any DCR file rules, a hash key is generated using the remote host and port. If a SIP request doesn't match any DCR file rules, a hash key is generated using from-tag, call-id.                                                                                                    |
| Property           | Allows you to set property names and values.                                                                                                    |

### **Editing Load Balancer Details**

You can change converged load balancer settings after you have created the load balancer.

To edit load balancer details in the Admin Console, on the left frame, click the Converged Load Balancers node and then click the desired load balancer listed under the node. Open the Targets tab. Select Edit Load Balancer Details. This displays the Edit Load Balancer Details page.

The following table describes the load balancer details settings.

| TABLE 2–2 | Load Balancer | Settings |
|-----------|---------------|----------|
|-----------|---------------|----------|

| Setting                        | Description                                                                                                    |
|--------------------------------|----------------------------------------------------------------------------------------------------|
| Automatically Apply<br>Changes | Specifies whether to automatically apply configuration changes to the target server instances.                                                                                                    |
| Configuration File<br>Name     | Specifies the name of the converged load balancer's configuration file. The default path<br>and name of the configuration file is at <i>domain-dir/config/cluster-config</i> , where<br><i>cluster-config</i> is the configuration repository directory specific to the cluster's<br>configuration. By default, the name of the configuration file name is<br><i>clb-name_</i> CLB_CONFIG.xml. |
| Request Pool Size              | Specifies the number of request objects created and pooled by the converged load balancer's proxy.                                                                                                    |
| Send Retries                   | Specifies the number of retries the proxy attempts with the remote instance when sending of data fails.                                                                                                    |
| Read Timeout                   | Specifies in milliseconds how long the proxy waits for data from the client in the socket channel.                                                                                                    |

#### Editing Self Load Balancing (Load Balancer Target Details)

You can change whether an Load Balancer target cluster is self-load-balancing after you have created the load balancer.

To edit Load Balancer target details in the Admin Console, on the left frame, click the Converged Load Balancers node and then click the desired load balancer listed under the node. Open the LB Targets tab. Select Edit LB Target Details. This displays the Edit LB Target Details page. This page has only one editable setting, Self Load Balancing, which you can enable or disable.

**Note** – A load balancer with Self Load Balancing disabled is not supported in a production environment.

### **Editing Load Balancer Settings**

After you have created a load balancer, you can edit its settings and the settings of its configuration using the asadmin set command.

To edit a converged load balancer setting, use the following command:

asadmin set config-name-config.availability-service.converged-load-balancer.setting

For example:

asadmin set cl-config.availability-service.converged-load-balancer.config-file=myclb.xml

asadmin set c1-config.availability-service.converged-load-balancer.auto-commit=true

asadmin set cl-config.availability-service.converged-load-balancer.converged-lb-config-name=myclb-config

To edit a converged load balancer proxy setting, use the following command:

asadmin set *config-name*-config.availability-service.converged-load-balancer.proxy.setting

For example:

asadmin set cl-config.availability-service.converged-load-balancer.proxy.request-pool-size=50 asadmin set cl-config.availability-service.converged-load-balancer.proxy.send-retry-count=3 asadmin set cl-config.availability-service.converged-load-balancer.proxy.read-time-out=1500

To edit a converged load balancer configuration policy setting, use the following command:

asadmin set *domain*.converged-lb-config.clb-config.converged-lb-policy.setting

For example:

asadmin set domain.converged-lb-configs.myclb-config.converged-lb-policy.http=round-robin

asadmin set domain.converged-lb-configs.myclb-config.converged-lb-policy.sip=from-tag,call-id

To edit the self-loadbalance setting for a cluster, use the following command:

asadmin set domain.converged-lb-config.*clbcfg*.converged-lb-cluster-ref.*cluster*.self-loadbalance=*setting* For example:

asadmin set domain.converged-lb-configs.myclb-config.converged-lb-cluster-ref.clust1.self-loadbalance=true

**Note** – A load balancer with Self Load Balancing disabled is not supported in a production environment.

For more information about the asadmin set command, see the *Sun GlassFish Communications Server 1.5 Reference Manual*.

# Enabling or Disabling a Server Instance for Load Balancing

Before you stop a server instance, you should disable the instance for load balancing so that requests are failed over to another instance. To disable a server instance or cluster for load balancing, use the asadmin disable-converged-lb-server command.

For example:

asadmin disable-converged-lb-server --user admin --passwordfile pass.txt cluster1

You can use the asadmin enable-converged-lb-server command to enable a server instance or cluster for load balancing. A new instance or cluster is created with the lb-enabled option set to false by default. You need to explicitly enable an instance or cluster for load balancing.

For example:

asadmin enable-converged-lb-server --user admin --passwordfile pass.txt cluster1

For more information about the asadmin disable-converged-lb-server command and the asadmin enable-converged-lb-server, see the *Sun GlassFish Communications Server 1.5 Reference Manual.* 

# Changing the Log Message Level for the Converged Load Balancer

The default log level for converged load balancer messages is set to INFO. To change this setting, use the asadmin set command to set the javax.enterprise.system.container.clb property. For example, change the log level for c1-config to FINE as follows:

asadmin set cl-config.log-service.module-log-levels.property.clb=FINE

asadmin set c1-config.log-service.module-log-levels.property.sip=FINE

# **The Data Centric Rules File**

The default path and name of the data centric rules file is *domain-dir/cluster/*config/ data-centric-rules.xml. If the converged load balancer configuration that specifies the data centric rules file does not reference any cluster or stand-alone server instance, the default path and name is *domain-dir/*config/data-centric-rules.xml. The DTD file that validates the file format is *as-install/*lib/dtds/sun-data-centric-rule\_1\_0.dtd.

If a data centric rules file is specified, a consistent hash algorithm determines the server instance to which the request is forwarded. The server instance selection is based on a hash key. The key is extracted from incoming SIP and HTTP requests according to the data centric rules. These rules apply to all applications deployed on the LB targets and can be changed during operation. Only new initial requests are affected by such changes.

The data centric rule language is similar to the triggering language for mapping requests to servlets. The rule language consists of conditions and variables supporting SIP and HTTP key extraction. In contrast to the servlet mapping language, the data centric rules file needs to return a value, either non-null (true) or null (false).

Each incoming SIP and HTTP request is matched with the current rule set. The first rule that matches is used for key extraction. The rules are evaluated sequentially until a condition returns a non-null value. For an OR expression, the first non-null sub-result is returned. For an AND expression, the last sub-result is returned. The key is set to null if no rule matches.

If an HTTP request doesn't match any DCR file rules, a hash key is generated using the remote host and port. If a SIP request doesn't match any DCR file rules, a hash key is generated using from-tag, call-id.

Here is an example data centric rules file:

```
<?xml version="1.0" encoding="ISO-8859-1"?>
<!DOCTYPE user-centric-rules PUBLIC "-//Sun Microsystems Inc.//DTD Sailfin 1.0//EN"
"http://www.sun.com/software/appserver/dtds/sun-data-centric-rule 1 0.dtd">
<user-centric-rules>
  <sip-rules>
    <if>
      <session-case>
        <equal>ORIGINATING</equal>
        <if>
          <header name="P-Asserted-Identity"
              return="request.P-Asserted-Identity.uri.resolve.user">
            <exist/>
          </header>
          <if>
            <header name="P-Asserted-Identity"
                return="request.from.uri.resolve.user">
              <notexist/>
```

```
</header>
            <if>
              <header name="P-Asserted-Identity"
                  return="request.to.uri.resolve.user">
                <notexist/>
              </header>
            </if>
          </if>
        </if>
     </session-case>
     <else return="request.uri.resolve.user" />
   </if>
 </sip-rules>
 <http-rules>
   <0r>
     <request-uri return="match.resolve.user">
        <match>/users/([^/]+)</match>
     </request-uri>
     <and>
        <request-uri>
          <match>^/css/</match>
        </reguest-uri>
        <0r>
          <request-uri parameter="referredBy"
              return="parameter.reguestUri.uri.resolve.user">
            <exist/>
          </request-uri>
          <reguest-uri parameter="referredBy"
              return="parameter.from.uri.resolve.user">
            <notexist/>
          </reguest-uri>
        </or>
     </and>
   </or>
 </http-rules>
</data-centric-rules>
```

The following sections describe the elements in the data-centric-rules.xml file.

## **Top-Level Elements**

The top-level elements determine the rules for SIP/SIPS and HTTP/HTTPS requests.

#### user-centric-rules

This is the top level or root element in the data-centric-rules.xml file.
### **Subelements**

You can specify one or both of the following subelements: "sip-rules" on page 37, "http-rules" on page 37.

### sip-rules

Determines the data centric rules for SIP and SIPS requests.

### **Superelements**

"user-centric-rules" on page 36

### **Subelements**

All of the following subelements are optional and can occur in any number and any order:

"or" on page 37, "and" on page 38, "if" on page 38, "header" on page 39, "request-uri" on page 39, "session-case" on page 40, "cookie" on page 40

### http-rules

Determines the data centric rules for HTTP and HTTPS requests.

### **Superelements**

"user-centric-rules" on page 36

### **Subelements**

All of the following subelements are optional and can occur in any number and any order:

"or" on page 37, "and" on page 38, "if" on page 38, "header" on page 39, "request-uri" on page 39, "session-case" on page 40, "cookie" on page 40

# **Operator Elements**

The operator elements specify decisions between different rules. The or, and, and if elements are recursive. You can specify any number of branches and levels of these elements, as long as the lowest level of each branch contains one of the "Condition Elements" on page 39.

### or

Evaluates to true if and only if at least one contained condition evaluates to a non-null value.

### **Superelements**

"sip-rules" on page 37, "http-rules" on page 37, "or" on page 37, "and" on page 38, "if" on page 38

### **Subelements**

All of the following subelements are optional and can occur in any number and any order:

"or" on page 37, "and" on page 38, "if" on page 38, "header" on page 39, "request-uri" on page 39, "session-case" on page 40, "cookie" on page 40

### and

Evaluates to true if and only if all contained conditions evaluate to a non-null value.

### **Superelements**

"sip-rules" on page 37, "http-rules" on page 37, "or" on page 37, "and" on page 38, "if" on page 38

### Subelements

All of the following subelements are optional and can occur in any number and any order:

"or" on page 37, "and" on page 38, "if" on page 38, "header" on page 39, "request-uri" on page 39, "session-case" on page 40, "cookie" on page 40

### if

Contains a single condition. If the condition evaluates to a non-null value, the evaluation continues in the if branch. If the condition evaluates to null, the evaluation continues in the optional else branch.

### **Superelements**

"sip-rules" on page 37, "http-rules" on page 37, "or" on page 37, "and" on page 38, "if" on page 38

### Subelements

All of the following subelements are optional and can occur in any number and any order:

"or" on page 37, "and" on page 38, "if" on page 38, "header" on page 39, "request-uri" on page 39, "session-case" on page 40, "cookie" on page 40

The "else" on page 39 subelement is optional and must occur last if specified.

### else

Specifies an alternative when the parent if element's condition evaluates to null.

### **Superelements**

"if" on page 38

### Attributes

The following attribute is required and case-sensitive.

return Specifies a variable that evaluates to the return value. See "Variables" on page 42.

# **Condition Elements**

The condition elements specify the kind of data on which rule decisions are based. All attribute values are case-sensitive.

### header

Specifies a rule based on a request header.

### **Superelements**

"sip-rules" on page 37, "http-rules" on page 37, "or" on page 37, "and" on page 38, "if" on page 38

### **Subelements**

Exactly one of the following subelements is required:

```
"exist" on page 41, "notexist" on page 41
```

### Attributes

The following attributes are required.

name Specifies the name of the request header.

return Specifies a variable that evaluates to the return value. See "Variables" on page 42.

### request-uri

Specifies a rule based on a request URI and its parameters.

#### **Superelements**

"sip-rules" on page 37, "http-rules" on page 37, "or" on page 37, "and" on page 38, "if" on page 38

#### **Subelements**

Exactly one of the following subelements is required:

"exist" on page 41, "notexist" on page 41, "match" on page 42

#### Attributes

The following attributes are required if the subelement is exist or notexist and optional if the subelement is match.

| parameter | Specifies the request URI parameter.                                        |
|-----------|-----------------------------------------------------------------------------|
| return    | Specifies a variable that evaluates to the return value. See "Variables" on |
|           | page 42.                                                                    |

### session-case

Specifies a rule based on the call parameter of a SIP session. Only relevant in IMS/3GPP (Internet Protocol Multimedia Subsystem Third Generation Partnership Project) environments. For details, see the "equal" on page 42 subelement description.

#### Superelements

"sip-rules" on page 37, "http-rules" on page 37, "or" on page 37, "and" on page 38, "if" on page 38

#### Subelements

The "equal" on page 42 subelement is required and must occur first.

All of the following subelements are optional and can occur in any number and any order:

"or" on page 37, "and" on page 38, "if" on page 38, "header" on page 39, "request-uri" on page 39, "session-case" on page 40, "cookie" on page 40

### cookie

Specifies a rule based on an HTTP cookie.

### **Superelements**

"sip-rules" on page 37, "http-rules" on page 37, "or" on page 37, "and" on page 38, "if" on page 38

### **Subelements**

Exactly one of the following subelements is required:.

"exist" on page 41, "notexist" on page 41

### Attributes

The following attributes are required.

name Specifies the name of the cookie.

return Specifies a variable that evaluates to the return value. See "Variables" on page 42.

# **Condition Type Elements**

The condition type elements compare request data to the data expected by the rules. All comparisons are case-sensitive.

### exist

Specifies that a variable must evaluate to a header, request-uri, or cookie that exists in the request. See "Variables" on page 42.

### **Superelements**

"header" on page 39, "request-uri" on page 39, "cookie" on page 40

### notexist

Specifies that a variable must evaluate to a header, request-uri, or cookiethat does not exist in the request. See "Variables" on page 42.

### **Superelements**

"header" on page 39, "request-uri" on page 39, "cookie" on page 40

### equal

Specifies which part of a call is processed, the originating or terminating side of the call. Only relevant in IMS/3GPP environments. Allowed values are:

- EXTERNAL Specifies that there is no route header in the SIP request or no call parameter in the route header.
- ORIGINATING Specifies that the route header contains call=orig.
- TERMINATING Specifies that the route header contains call=term\_registered.
- TERMINATING\_UNREGISTERED Specifies that the route header contains call=term\_unregistered.

#### **Superelements**

"session-case" on page 40

### match

Specifies the regular expression that a request-uri must match. The return value is the match of the first capturing group in the regular expression. For more information about regular expressions, see http://java.sun.com/j2se/1.5.0/docs/api/java/util/regex/Pattern.html.

The match element may have an optional prefix that is prepended to the return value.

### **Superelements**

"request-uri" on page 39

# Variables

The name, parameter, and return attributes and the "exist" on page 41 and "notexist" on page 41 elements in the data centric rules file use variables. Variables containing the string resolve contain values retrieved by performing ENUM lookups of TEL URIs. Some variables contain *replaceable* text. For example, in the request. *header* variable, the *header* is replaced by the name of a SIP or HTTP header. The syntax for matching SIP and HTTP requests is slightly different.

The following SIP variables are supported:

```
request.uri
request.uri.scheme
request.uri.user
```

```
request.uri.host
request.uri.port
request.method
request.uri.resolve
request.uri.resolve.user
request.uri.resolve.host
request.header
request.header.uri
request.header.uri.scheme
request.header.uri.user
request.header.uri.host
request.header.uri.port
request.header.uri.display-name
request.header.uri.resolve
request.header.uri.resolve.user
request.header.uri.resolve.host
request.header.match
request. header.match.resolve.user
match
```

match.resolve.user

The following HTTP variables are supported:

```
request.header
request.header.uri
request.header.uri.user
request.header.uri.host
request.header.uri.resolve
request.header.uri.resolve.user
request.header.uri.resolve.host
```

```
parameter.parameter
parameter.parameter.uri
parameter.parameter.uri.user
parameter.parameter.uri.host
parameter.parameter.uri.resolve
parameter.parameter.uri.resolve.user
parameter.parameter.uri.resolve.host
```

match
match.resolve.user

#### cookie.cookie-name

The resolution of the HTTP variable parameter. *parameter*. uri.resolve.user is complex. The variable matches a parameter value in an HTTP request, and this value may be a single name-addr or a comma-separated sequence of them. The name-addr elements are resolved until a usable user centric hash key is found. The order of resolution is as follows:

- 1. If a name-addr contains a user=phone parameter, it is resolved as a TEL URL, otherwise the user part of the URI is extracted. Resolution of a SIP URI may thus fail if it specifies a telephone number entity that cannot be resolved by ENUM, or else because there is no user part present in the SIP URI.
- 2. If all SIP URIs have been considered, a second attempt is made, and the TEL URLs are read from left to right. Evaluation stops as soon as a usable user centric key has been found.
- 3. If every resolution attempt fails, no user centric key is found. If an HTTP request doesn't match any DCR file rules, a hash key is generated using the remote host and port. If a SIP request doesn't match any DCR file rules, a hash key is generated using from-tag, call-id.

For example, if the variable is parameter.from.uri.resolve.user and the HTTP request is GET ...?...&from=...&...HTTP/1.1, the outcome may be according to the values in the following table. Some of the characters in the examples may in reality need to be URL-encoded (< would appear as %3C and so on.)

| Value of from Parameter                                                                                         | User Centric Key |
|----------------------------------------------------------------------------------------------------|------------------|
| <sip:server.xx.yy></sip:server.xx.yy>                                                                           | none             |
| <sip:alice@server.xx.yy></sip:alice@server.xx.yy>                                                               | alice            |
| <tel:+1-333-555>,<sip:+1-22-22@server.xx.yy;user=phone></sip:+1-22-22@server.xx.yy;user=phone></tel:+1-333-555> | from ENUM        |

# Load Balancers with Enterprise Server and Communications Server

The converged load balancer is part of the Communications Server distribution. The HTTP load balancing plug-in is bundled with Sun GlassFish Enterprise Server with HADB bundle. The HTTP load balancing plug-in is also available as a separate download from http://glassfish.dev.java.net

# **HTTP Load Balancer and Converged Load Balancer**

For pure web application enterprise deployments, use the HTTP load balancing plug-in with Sun GlassFish Enterprise Server 2.1. Sun GlassFish Communication Server with the Converged Load Balancer is targeted at enterprise deployments of SIP and converged applications.

### • • CHAPTER 3

# Setting Up Clusters in Communications Server

This chapter describes how to use Communications Server clusters. It contains the following sections:

- "Overview of Clusters" on page 47
- "Group Management Service" on page 48
- "Working with Clusters" on page 52

# **Overview of Clusters**

A *cluster* is a named collection of server instances that share the same applications, resources, and configuration information. You can group server instances on different machines into one logical cluster and administer them as one unit. You can easily control the lifecycle of a multi-machine cluster with the DAS.

Instances can be grouped into clusters. You can distribute an application to all instances in the cluster with a single deployment. Clusters are dynamic. When an instance is added or removed, the changes are handled automatically.

Clusters enable horizontal scalability, load balancing, and failover protection. By definition, all the instances in a cluster have the same resource and application configuration. When a server instance or a machine in a cluster fails, the load balancer detects the failure, redirects traffic from the failed instance to other instances in the cluster, and recovers the user session state. Since the same applications and resources are on all instances in the cluster, an instance can failover to any other instance in the cluster.

Cluster instances are organized in a ring topology. Each member in the ring sends in-memory state data to the next member in the ring, its replica partner, and receives state data from the previous member. As state data is updated in any member, it is replicated around the ring. When a member fails in the ring topology, the ring is broken. Group Management Service (GMS) can recognize the failure of a member. In that event, the replication framework reshapes

the topology of the cluster and notifies members of the changes. When a member learns that its replica partner has disappeared, it selects a new partner from in-service members.

# **Group Management Service**

The Group Management Service (GMS) is an infrastructure component that is enabled for the instances in a cluster. When GMS is enabled, if a clustered instance fails, the cluster and the Domain Administration Server are aware of the failure and can take action when failure occurs. Many features of Communications Server depend upon GMS. For example, GMS is used by the IIOP failover, in-memory replication, transaction service, and timer service features.

If server instances in a cluster are located on different machines, ensure that the machines are on the same subnet.

**Note** – The GMS feature is not available in the developer profile. In the cluster profile and the enterprise profile, GMS is enabled by default.

GMS is a core service of the Shoal framework. For more information about Shoal, visit the Project Shoal home page (https://shoal.dev.java.net/).

The following topics are addressed here:

- "GMS Failure Detection Settings" on page 48
- "To Enable or Disable GMS for a Cluster" on page 50
- "Configuring GMS" on page 50

# **GMS Failure Detection Settings**

The following settings are used in GMS failure detection:

fd-protocol-max-tries

Indicates the maximum number of missed heartbeats that the health monitor counts before marking an instance as suspected failure. GMS also tries to make a peer-2-peer connection with the suspected member. If that also fails, the member is marked as suspect failed.

fd-protocol-timeout-in-millis

Indicates the failure detection interval (in milliseconds) between each heartbeat message that would provoke an instance to send out its Alive message. This setting considers the number of milliseconds between missed heartbeats that the max-retry logic would wait for, in the master node, between counting each missed heartbeat. Lowering the value of retries would mean that failure would be suspected after fewer missed heartbeats. Lowering the value of fd-protocol-timeout-in-millis below the default would result in more frequent heartbeat messages being sent out from each member. This could potentially result in more

heartbeat messages in the network than a system needs for triggering failure detection protocols. The effect of this varies depending on how quickly the deployment environment needs to have failure detection performed. That is, the (lower) number of retries with a lower heartbeat interval would make it quicker to detect failures. However, lowering the timeout or retry attempts could result in false positives because you could potentially detect a member as failed when, in fact, the member's heartbeat is reflecting the network load from other parts of the server. Conversely, a higher timeout interval results in fewer heartbeats in the system because the time interval between heartbeats is longer. As a result, failure detection would take a longer. In addition, a startup by a failed member during this time results in a new join notification but no failure notification, because failure detection and evaluation were not completed. The lack of a join notification without a preceding failure notification is logged.

#### ping-protocol

Indicates the amount of time an instance's GMS module will wait during instance startup (on a background thread, so that server startup does not wait for the timeout) for discovering the master member of the group. In GMS, this process is called master node discovery protocol. The instance's GMS module sends out a master node query to the multicast group address. If the instance times out (does not receive a master node response from another member within this time) the master is assumed absent and the instance assumes the master role. The instance sends out a master node announcement to the group, and starts responding to subsequent master node query messages from members. In Communications Server, the domain administration server (DAS) joins a cluster as soon as it is created, which means the DAS becomes a master member of the group. This allows cluster members to discover the master quickly, without incurring a timeout. Lowering the ping-protocol timeout would cause a member to timeout more quickly because it will take longer to discover the master node. As a result, there might be multiple masters in the group which could lead to master collision. Master collision could cause resolution protocol to start. The master collision, and resolution protocol, results in multiple masters telling each other who the true master candidate is based on sorted order of memberships (based on their UUIDs). The impact can be extensive in messaging if there are many masters in the group. Therefore, the ping-protocol timeout value should be set to the default or higher.

#### vs-protocol-timeout-in-millis

Indicates the verify suspect protocol's timeout used by the health monitor. After a member is marked as suspect based on missed heartbeats and a failed peer–2–peer connection check, the verify suspect protocol is activated and waits for the specified timeout to check for any further health state messages received in that time, and to see if a peer-2-peer connection can be made with the suspect member. If not, then the member is marked as failed and a failure notification is sent.

The retries, missed heartbeat intervals, peer-2-peer connection-based failure detection, watchdog-based failure reporting, and the verify suspect protocols are all needed to ensure that failure detection is robust and reliable in Communications Server.

# To Enable or Disable GMS for a Cluster

- 1 In the tree component, select Clusters.
- 2 Click the name of the cluster.
- 3 Under General Information, ensure that the Heartbeat Enabled checkbox is checked or unchecked as required.
  - To enable GMS, ensure that the Heartbeat Enabled checkbox is checked.
  - To disable GMS, ensure that the Heartbeat Enabled checkbox is unchecked.
- 4 If you are enabling GMS and require different values for these defaults, change the default port and IP address for GMS.
- 5 Click Save.

# **Configuring GMS**

Configure GMS for your environment by changing the settings that determine how frequently GMS checks for failures. For example, you can change the timeout between failure detection attempts, the number of retries on a suspected failed member, or the timeout when checking for members of a cluster.

Sample get command to get all the properties associated with a *cluster-config-name*.

```
asadmin get cluster2-config.group-management-service.*
```

cluster2-config.group-management-service.fd-protocol-max-tries = 3
cluster2-config.group-management-service.fd-protocol-timeout-in-millis = 2000

```
cluster2-config.group-management-service.merge-protocol-max-interval-in-millis
= 10000
```

cluster2-config.group-management-service.merge-protocol-min-interval-in-millis
= 5000

```
cluster2-config.group-management-service.ping-protocol-timeout-in-millis = 5000
```

cluster2-config.group-management-service.vs-protocol-timeout-in-millis = 1500

### To Configure GMS Settings Using Admin Console

- 1 In the Admin Console, go to Communications Server node
- 2 Click Configuration -> cluster\_name-config -> Group Management Service.

#### Example 3-1 Changing GMS Settings Using asadmin get and setcommands

Instead of using the Admin Console, you can use the asadmin get and set commands.

```
asadmin> list cluster2-config.*
cluster2-config.admin-service
cluster2-config.admin-service.jmx-connector.system
cluster2-config.admin-service.jmx-connector.system.ssl
cluster2-config.availability-service
cluster2-config.availability-service.sip-container-availability
cluster2-config.ejb-container
cluster2-config.ejb-container.ejb-timer-service
...
...
cluster2-config.web-container-availability
```

```
asadmin> get cluster2-config.group-management-service.*
cluster2-config.group-management-service.fd-protocol-max-tries = 3
cluster2-config.group-management-service.fd-protocol-timeout-in-millis = 2000
cluster2-config.group-management-service.merge-protocol-max-interval-in-millis = 10000
cluster2-config.group-management-service.ping-protocol-timeout-in-millis = 5000
cluster2-config.group-management-service.yprotocol-timeout-in-millis = 1500
```

asadmin>set cluster2-config.group-management-service.fd-protocol-max-tries=4
cluster2-config.group-management-service.fd-protocol-max-tries = 4

#### asadmin> get cluster2-config.group-management-service.\*

```
cluster2-config.group-management-service.fd-protocol-max-tries = 4
cluster2-config.group-management-service.fd-protocol-timeout-in-millis = 2000
cluster2-config.group-management-service.merge-protocol-max-interval-in-millis = 10000
cluster2-config.group-management-service.merge-protocol-min-interval-in-millis = 5000
cluster2-config.group-management-service.ping-protocol-timeout-in-millis = 5000
cluster2-config.group-management-service.vs-protocol-timeout-in-millis = 1500
```

If the cluster was already started when you created the load balancer, you must restart the cluster to start the load balancer.

# **Working with Clusters**

- "To Create a Cluster" on page 52
- "To Create Server Instances for a Cluster" on page 53
- "To Configure a Cluster" on page 54
- "To Start, Stop, and Delete Clustered Instances" on page 55
- "To Configure Server Instances in a Cluster" on page 55
- "To Configure Applications for a Cluster" on page 56
- "To Configure Resources for a Cluster" on page 56
- "To Delete a Cluster" on page 57
- "To Migrate EJB Timers" on page 57

# To Create a Cluster

- 1 In the tree component, select the Clusters node.
- 2 On the Clusters page, click New.

The Create Cluster page appears.

3 In the Name field, type a name for the cluster.

The name must:

- Consist only of uppercase and lowercase letters, numbers, underscores, hyphens, and periods (.)
- Be unique across all node agent names, server instance names, cluster names, and configuration names
- Not be domain
- 4 In the Configuration field, choose a configuration from the drop-down list.
  - To create a cluster that does not use a shared configuration, choose default config.

Leave the radio button labeled "Make a copy of the selected Configuration" selected. The copy of the default configuration will have the name *cluster\_name* - config.

• To create a cluster that uses a shared configuration, choose the configuration from the drop-down list.

Select the radio button labeled "Reference the selected Configuration" to create a cluster that uses the specified existing shared configuration.

#### 5 Optionally, add server instances.

You can also add server instances after the cluster is created.

Server instances can reside on different machines. Every server instance needs to be associated with a node agent that can communicate with the DAS. Before you create server instances for the cluster, first create one or more node agents or node agent placeholders. See "To Create a Node Agent Placeholder" on page 69

To create server instances:

- a. In the Server Instances To Be Created area, click Add.
- b. Type a name for the instance in the Instance Name field
- c. Choose a node agent from the Node Agent drop-down list.
- 6 Click OK.
- 7 Click OK on the Cluster Created Successfully page that appears.

More Information Equivalent asadmin command

create-cluster

#### See Also

#### • "To Configure a Cluster" on page 54

- "To Create Server Instances for a Cluster" on page 53
- "To Configure Applications for a Cluster" on page 56
- "To Configure Resources for a Cluster" on page 56
- "To Delete a Cluster" on page 57

For more details on how to administer clusters, server instances, and node agents, see "Deploying Node Agents" on page 61.

# To Create Server Instances for a Cluster

**Before You Begin** Before you can create server instances for a cluster, you must first create a node agent or node agent placeholder. See "To Create a Node Agent Placeholder" on page 69

- 1 In the tree component, expand the Clusters node.
- 2 Select the node for the cluster.
- 3 Click the Instances tab to bring up the Clustered Server Instances page.

- 4 Click New to bring up the Create Clustered Server Instance page.
- 5 In the Name field, type a name for the server instance.
- 6 Choose a node agent from the Node Agents drop-down list.
- 7 Click OK.
- More Information Equivalent asadmin command

create-instance

- **See Also** "What is a Node Agent?" on page 59
  - "To Create a Cluster" on page 52
  - "To Configure a Cluster" on page 54
  - "To Configure Applications for a Cluster" on page 56
  - "To Configure Resources for a Cluster" on page 56
  - "To Delete a Cluster" on page 57
  - "To Configure Server Instances in a Cluster" on page 55

# To Configure a Cluster

- 1 In the tree component, expand the Clusters node.
- 2 Select the node for the cluster.

On the General Information page, you can perform these tasks:

- Click Start Instances to start the clustered server instances.
- Click Stop Instances to stop the clustered server instances.
- Click Migrate EJB Timers to migrate the EJB timers from a stopped server instance to another server instance in the cluster.

More Information Equivalent asadmin command

start-cluster,stop-cluster,migrate-timers

- See Also
- "To Create a Cluster" on page 52
  - "To Create Server Instances for a Cluster" on page 53
  - "To Configure Applications for a Cluster" on page 56
  - "To Configure Resources for a Cluster" on page 56
  - "To Delete a Cluster" on page 57

• "To Migrate EJB Timers" on page 57

# To Start, Stop, and Delete Clustered Instances

- 1 In the tree component, expand the Clusters node.
- 2 Expand the node for the cluster that contains the server instance.
- 3 Click the Instances tab to display the Clustered Server Instances page.

On this page you can:

- Select the checkbox for an instance and click Delete, Start, or Stop to perform the selected action on all the specified server instances.
- Click the name of the instance to bring up the General Information page.

# To Configure Server Instances in a Cluster

- 1 In the tree component, expand the Clusters node.
- 2 Expand the node for the cluster that contains the server instance.
- 3 Select the server instance node.
- 4 On the General Information page, you can:
  - Click Start Instance to start the instance.
  - Click Stop Instance to stop a running instance.
  - Click JNDI Browsing to browse the JNDI tree for a running instance.
  - Click View Log Files to open the server log viewer.
  - Click Rotate Log File to rotate the log file for the instance. This action schedules the log file
    for rotation. The actual rotation takes place the next time an entry is written to the log file.
  - Click Recover Transactions to recover incomplete transactions.
  - Click the Properties tab to modify the port numbers for the instance.
  - Click the Monitor tab to change monitoring properties.

#### **See Also** • "To Create a Cluster" on page 52

- "To Configure a Cluster" on page 54
- "To Create Server Instances for a Cluster" on page 53

- "To Configure Applications for a Cluster" on page 56
- "To Configure Resources for a Cluster" on page 56
- "To Delete a Cluster" on page 57
- "To configure how the Communications Server recovers from transactions" in *Sun GlassFish Communications Server 1.5 Administration Guide*

# To Configure Applications for a Cluster

- 1 In the tree component, expand the Clusters node.
- 2 Select the node for the cluster.
- 3 Click the Applications tab to bring up the Applications page.

On this page, you can:

- From the Deploy drop-down list, select a type of application to deploy. On the Deployment page that appears, specify the application.
- From the Filter drop-down list, select a type of application to display in the list.
- To edit an application, click the application name.
- Select the checkbox next to an application and choose Enable or Disable to enable or disable the application for the cluster.
- **See Also** "To Create a Cluster" on page 52
  - "To Configure a Cluster" on page 54
  - "To Create Server Instances for a Cluster" on page 53
  - "To Configure Resources for a Cluster" on page 56
  - "To Delete a Cluster" on page 57

# To Configure Resources for a Cluster

- 1 In the tree component, expand the Clusters node.
- 2 Select the node for the cluster.
- 3 Click the Resources tab to bring up the Resources page.

On this page, you can:

• Create a new resource for the cluster: from the New drop-down list, select a type of resource to create. Make sure to specify the cluster as a target when you create the resource.

- Enable or Disable a resource globally: select the checkbox next to a resource and click Enable or Disable. This action does not remove the resource.
- Display only resources of a particular type: from the Filter drop-down list, select a type of
  resource to display in the list.
- Edit a resource: click the resource name.

#### **See Also** • "To Create a Cluster" on page 52

- "To Configure a Cluster" on page 54
- "To Create Server Instances for a Cluster" on page 53
- "To Configure Applications for a Cluster" on page 56
- "To Delete a Cluster" on page 57

# To Delete a Cluster

- 1 In the tree component, select the Clusters node.
- 2 On the Clusters page, select the checkbox next to the name of the cluster.
- 3 Click Delete.

#### More Information Equivalent asadmin command

delete-cluster

- See Also
- "To Create a Cluster" on page 52 "To Configure a Cluster" on page 54
- "To Create Server Instances for a Cluster" on page 53
- "To Configure Applications for a Cluster" on page 56
- "To Configure Resources for a Cluster" on page 56

# To Migrate EJB Timers

If a server instance stops running abnormally or unexpectedly, it can be necessary to move the EJB timers installed on that server instance to a running server instance in the cluster. To do so, perform these steps:

- 1 In the tree component, expand the Clusters node.
- 2 Select the node for the cluster.
- 3 On the General Information page, click Migrate EJB Timers.

#### 4 On the Migrate EJB Timers page:

- a. From the Source drop-down list, choose the stopped server instance from which to migrate the timers.
- b. (Optional) From the Destination drop-down list, choose the running server instance to which to migrate the timers.

If you leave this field empty, a running server instance will be randomly chosen.

c. Click OK.

#### 5 Stop and restart the Destination server instance.

If the source server instance is running or if the destination server instance is not running, Admin Console displays an error message.

### More Information Equivalent asadmin command

migrate-timers

#### See Also • "To Configure a Cluster" on page 54

Admin Console online help for configuring settings for the EJB timer service

# ♦ ♦ ♦ CHAPTER 4

# **Configuring Node Agents**

This chapter describes the node agents in Communications Server. It contains the following sections:

- "What is a Node Agent?" on page 59
- "Server Instance Behavior After Node Agent Failure" on page 60
- "Deploying Node Agents" on page 61
- "Synchronizing Node Agents and the Domain Administration Server" on page 63
- "Viewing Node Agent Logs" on page 68
- "Working with Node Agents" on page 68

# What is a Node Agent?

A node agent is a lightweight process that is required on every machine that hosts server instances, including the machine that hosts the Domain Administration Server (DAS). The node agent:

- Starts, stops, creates and deletes server instances as instructed by the Domain Administration Server.
- Restarts failed server instances.
- Provides a view of the log files of failed servers.
- Synchronizes each server instance's local configuration repository with the Domain Administration Server's central repository. Each local repository contains only the information pertinent to that server instance or node agent.

The following figure illustrates the overall node agent architecture:

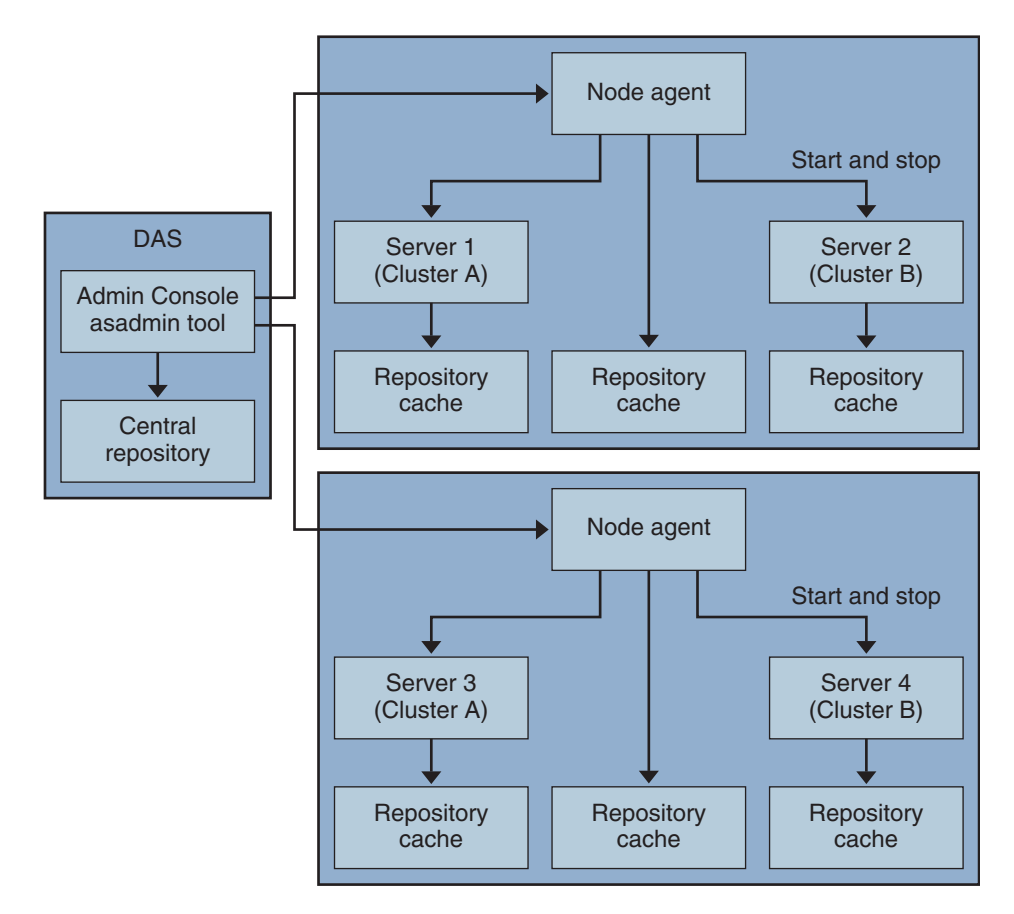

When you install the Application Server, a node agent is created by default with the host name of the machine. This node agent must be manually started on the local machine before it runs.

You can create and delete server instances even if the node agent is not running. However, the node agent must be running before you use it to start and stop server instances.

A node agent services a single domain. If a machine hosts instances running in multiple domains, it must run multiple node agents.

# **Server Instance Behavior After Node Agent Failure**

A node agent might be stopped unexpectedly, for example, by a software failure or other error. In this situation, any server instances that the node agent was managing are no longer managed. However, such server instances continue to run and remain accessible by the DAS. Information about the server instances can still be obtained through Communications Server administrative interfaces, and applications that are deployed on the server instances can still be accessed.

If the node agent is restarted, the server instances that are not managed remain unmamaged. The node agent does *not* resume the management of these server instances. If an unmanaged server instance is stopped unexpectedly, for example, by a software failure or other error, the node agent cannot restart the server instance.

If an unmanaged server instance must continue to run, you cannot resume the management of the server instance by a node agent. The only way to resume the management of an unmanaged server instance is to stop and restart the server instance after the node agent is restarted.

# **Deploying Node Agents**

You configure and deploy node agents in two ways:

- *Online deployment*, when you know your topology and already have the hardware for your domain.
- *Offline deployment*, when you are configuring domains and server instances before setting up the full environment

# To Deploy Node Agents Online

Use online deployment if you already know the domain topology and have the hardware for your domain.

The following figure summarizes the online deployment of node agents:

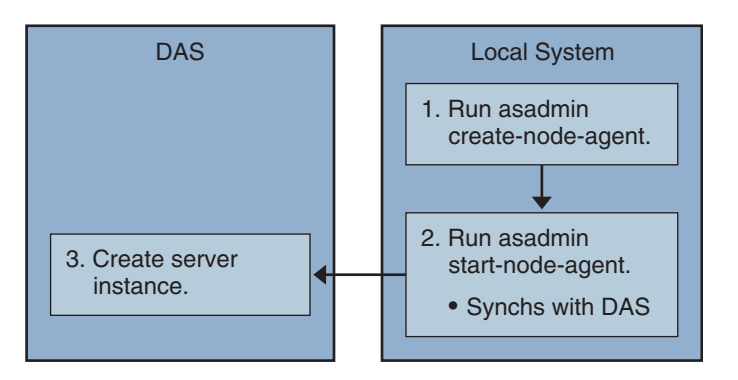

**Before You Begin** Install and start the Domain Administration Server. Once the Domain Administration Server is up and running, begin either online or offline deployment.

#### 1 Install a node agent on every machine that will host a server instance.

Use the installer or the asadmin create-node-agent command. If a machine requires more than one node agent, use the asadmin create-node-agent command to create them.

See "Creating a Node Agent" on page 70 for more information.

#### 2 Start the node agents using the asadmin start-node-agent command.

When started, a node agent communicates with the Domain Administration Server (DAS). When it reaches the DAS, a configuration for the node agent is created on the DAS. Once the configuration exists, the node agent is viewable in the Admin Console.

See "Starting a Node Agent" on page 72 for more information.

3 Configure the domain: create server instances, create clusters, and deploying applications.

# To Deploy Node Agents Offline

Use offline deployment to deploy node agents in the domain before configuring the individual local machines.

The following figure summarizes the offline deployment.

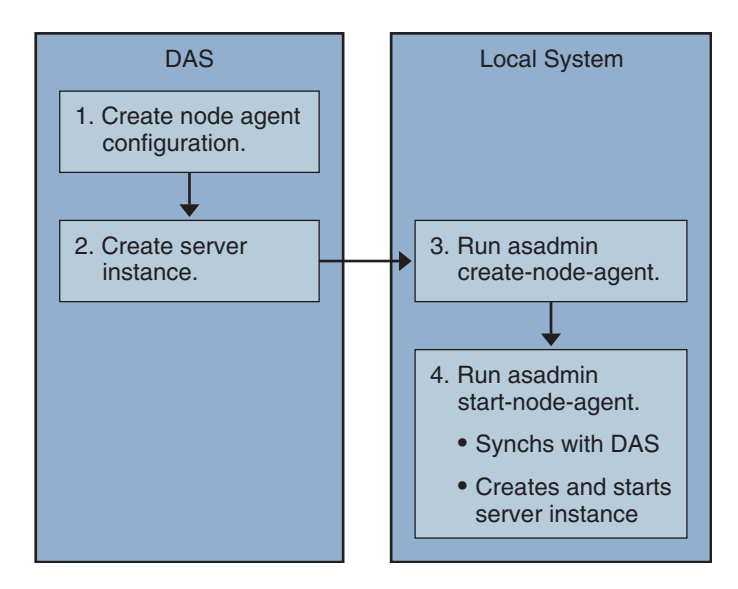

**Before You Begin** Install and start the Domain Administration Server. Once the Domain Administration Server is up and running, begin either online or offline deployment.

#### 1 Create placeholder node agents in the Domain Administration Server.

See "To Create a Node Agent Placeholder" on page 69 for more information.

#### 2 Create server instances and clusters, and deploy applications.

When creating a server instance, make sure to assign port numbers that are not already in use. Because the configuration is being done offline, the domain cannot check for port conflicts at creation time.

#### 3 Install a node agent on every machine that will host a server instance.

Use the installer or the asadmin create-node-agent command. The node agents must have the same names as the placeholder node agents previously created.

See "Creating a Node Agent" on page 70 for more information.

4 Start the node agents using the asadmin start-node-agent command.

When a node agent is started, it binds to the Domain Administration Server and creates any server instances previously associated with the node agent.

See "Starting a Node Agent" on page 72 for more information.

# Synchronizing Node Agents and the Domain Administration Server

Because configuration data is stored in the Domain Administration Server's repository (the central repository) and also cached on the node agent's local machine, the two must be synchronized. The synchronization of cache is always done on a explicit user action through the administration tools.

This section contains the following topics:

- "Node Agent Synchronization" on page 63
- "Server Instance Synchronization" on page 64
- "Synchronizing Library Files" on page 66
- "Unique Settings and Configuration Management" on page 66
- "Synchronizing Large Applications" on page 67

# **Node Agent Synchronization**

When a node agent is started for the first time, it sends a request to the Domain Administration Server (DAS) for the latest information in the central repository. Once it successfully contacts the DAS and gets configuration information, the node agent is bound to that DAS.

Note – By default, the asadmin start-node-agent command automatically starts the remote server instances without synchronizing with DAS. If you are starting a remote server instance that is synchronized with the central repository managed by DAS, specify the --startinstances=false option of the asadmin start-node-agent command. Then use the asadmin start-instance command to start the remote server instance.

If you created a placeholder node agent on the DAS, when the node agent is started for the first time it gets its configuration from the central repository of the DAS. During its initial start-up, if the node agent is unable to reach the DAS because the DAS is not running, the node agent stops and remains unbound.

If changes are made in the domain to the node agent's configuration, they are automatically communicated to the node agent on the local machine while the node agent is running.

If you delete a node agent configuration on the DAS, the next time the node agent synchronizes, it stops and marks itself as awaiting deletion. Manually delete it using the local asadmin delete-node-agent command.

# **Server Instance Synchronization**

If you explicitly start a server instance with the Admin Console or asadmin tool, the server instance is synchronized with the central repository. If this synchronization fails, the server instance doesn't start.

If a node agent starts a server instance without an explicit request through the Admin Console or the asadmin tool, the repository cache for the server instance is not synchronized. The server instance runs with the configuration as stored in its cache. You must not add or remove files in the remote server instance's cache.

The remote server instance's configuration are treated as cache (all files under nodeagents/*na1/server1*) and owned by Application Server. In extreme cases, if user removes all files of a remote server instance and restarts the node agent, the remote server instance (for example, *server1*) will be recreated and all necessary files will be synchronized.

The following files and directories are kept synchronized by the Application Server.

| File or directory                      | Description                                                                                                    |
|----------------------------------------|----------------------------------------------------------------------------------------------------|
| applications                           | All deployed applications. The parts of this directory (and sub directories)<br>synchronized depend on the applications referred to from the server instance.<br>The Node agent does not synchronize any of the applications because it does not<br>reference any application.                                   |
| config                                 | Contains configuration files for the entire domain. All the files in this directory are synchronized except runtime temporary files, such as, admch, admsn, secure.seed,.timestamp, andtimer_service_shutdowndat.                                                                                                |
| config/ <i>config_name</i>             | Directory to store files to be shared by all instances using config named <i>config_name</i> . There will be one such directory for every config defined in domain.xml. All the files in this directory are synchronized to the server instances that are using the <i>config_name</i> .                         |
| config/ <i>config_name/</i><br>lib/ext | Folder where Java extension classes (as zip or jar archives) can be dropped. This is used by applications deployed to server instances using config named <i>config_name</i> . These jar files are loaded using Java extension mechanism.                                                                        |
| docroot                                | The HTTP document root. In out of the box configuration, all server instances<br>in the domain use the same docroot. The docroot property of the virtual server<br>needs to be configured to make the server instances use a different docroot.                                                                  |
| generated                              | Generated files for Java EE applications and modules, for example, EJB stubs, compiled JSP classes, and security policy files. This directory is synchronized along with applications directory. Therefore, only the directories corresponding to applications referenced by a server instance are synchronized. |
| lib,lib/classes                        | Folder where common Java class files or jar and zip archives used by applications deployed to entire domain can be dropped. These classes are loaded using Application Server's class loader. The load order in class loader is: lib/classes, lib/*.jar, lib/*.zip.                                              |
| lib/ext                                | Folder where Java extension classes (as zip or jar archives) used by applications deployed to entire domain can be dropped. These jar files are loaded using Java extension mechanism.                                                                                                    |
| lib/applibs                            | Place dependent jars under domains/< <i>domain_name</i> >lib/applibs and specify a relative path to the jar file through the libraries option.                                                                                                    |
|                                        | For example, asadmin deploylibraries commons-coll.jar,X1.jar<br>foo.ear                                                                                                    |
| java-web-start                         | The parts of this directory (and sub directories) are synchronized depending on the applications referred to from the server instance.                                                                                                    |

 TABLE 4-1
 Files and directories synchronized among remote server instances

# **Synchronizing Library Files**

The --libraries deploy time attribute for an application can be used to specify runtime dependencies of an application. When a relative path is specified, (only the jar name), Application Server attempts to find the specified library in *domain-dir/lib/applibs*.

To make a library available to the whole domain, you could place the JAR file in *domain-dir/lib* or *domain-dir/lib/classes*. (For more information, see "Using the Common Class Loader" in *Sun GlassFish Communications Server 1.5 Developer's Guide*.) This is usually the case for JDBC drivers and other utility libraries that are shared by all applications in the domain.

For cluster-wide or stand alone server wide use, copy the jars into the *domain-dir/domain1/config/xyz-config/lib* directory. Next, add the jars in classpath-suffix or classpath-prefix element of *xyz-config*. This will synchronize the jars for all server instances using *xyz-config*.

In summary:

- domains/domain1/lib domain wide scope, common class loader, adds the jars automatically.
- domains/domain1/config/cluster1, config/lib config wide, update classpath-prefix or classpath-suffix.
- domains/domain1/lib/applibs application scope, added to application class loader automatically
- domains/domain1/config/cluster1, config/lib/ext adds to http://java.sun.com/ j2se/1.5.0/docs/guide/extensions/extensions.html automatically.

# **Unique Settings and Configuration Management**

Configuration files (under domains/domain1/config are synchronized across the domain. If you want to customize a server.policy file for a *server1*-config used by a stand alone server instance (*server1*), place the modified server.policy file under domains/domain1/config/server1-config directory.

This modified server.policy file will only be synchronized for the stand alone server instance, *server1*. You should remember to update the jvm-option. For example: <java-config>

```
...
<jvm-options>-Djava.security.policy=${com.sun.aas.instanceRoot}/config
/server1-config/server.policy</jvm-options>
</java-config>
```

# **Synchronizing Large Applications**

When your environment contains large applications to synchronize or available memory is constrained, you can adjust the JVM options to limit memory usage. This adjustment reduces the possibility of receiving out of memory errors. The instance synchronization JVM uses default settings, but you can configure JVM options to change them.

Set the JVM options using the INSTANCE-SYNC-JVM-OPTIONS property. The command to set the property is:

```
asadmin set
domain.node-agent.node_agent_name.property.INSTANCE-SYNC-JVM-OPTIONS="JVM_options"
```

For example:

```
asadmin set
domain.node-agent.node0.property.INSTANCE-SYNC-JVM-OPTIONS="-Xmx32m -Xss2m"
```

In this example, the node agent is node0 and the JVM options are -Xmx32m -Xss2m.

For more information, see http://java.sun.com/docs/hotspot/VMOptions.html.

**Note** – Restart the node agent after changing the INSTANCE-SYNC-JVM-OPTIONS property, because the node agent is not automatically synchronized when a property is added or changed in its configuration.

## Using the doNotRemoveList Flag

If your application requires to store and read files in the directories (applications, generated, docroot, config, lib, java-web-start) that are synchronized by the Application Server, use the doNotRemoveList flag. This attribute takes a coma-separated list of files or directories. Your application dependent files are not removed during server startup, even if they do not exist in the central repository managed by DAS. If the same file exists in the central repository, they will be over written during synchronization.

Use the INSTANCE-SYNC-JVM-OPTIONS property to pass in the doNotRemoveList attribute.

For example:

```
<node-agent name="na1" ...>
...
<property name="INSTANCE-SYNC-JVM-OPTIONS"
value="-Dcom.sun.appserv.doNotRemoveList=applications/j2ee-modules
/<webapp context>/logs,generated/mylogdir"/>
```

</node-agent>

# **Viewing Node Agent Logs**

Each node agent has its own log file. If you experience problems with a node agent, see the log file at:

node\_agent\_dir / node\_agent\_name/agent/logs/server.log.

Sometimes the node agent log instructs you to look at a server's log to get a detailed message about a problem.

The server logs are located at:

node\_agent\_dir/node\_agent\_name/ server\_name/logs/server.log

The default location for *node\_agent\_dir* is *install\_dir*/nodeagents.

# Working with Node Agents

- "How to Perform Node Agent Tasks" on page 68
- "Node Agent Placeholders" on page 69
- "To Create a Node Agent Placeholder" on page 69
- "Creating a Node Agent" on page 70
- "Starting a Node Agent" on page 72
- "Stopping a Node Agent" on page 73
- "Deleting a Node Agent" on page 73
- "To View General Node Agent Information" on page 73
- "To Delete a Node Agent Configuration" on page 74
- "To Edit a Node Agent Configuration" on page 75
- "To Edit a Node Agent Realm" on page 75
- "To Edit the Node Agent's Listener for JMX" on page 76
- "To Create a Standalone Server Instance" on page 77

# How to Perform Node Agent Tasks

Some node agent tasks require you to use the asadmintool locally on the system where the node agent runs. Other tasks you can perform remotely using either the Admin Console or asadmin.

The following table summarizes the tasks and where to run them:

TABLE 4-2 How To Perform Node Agent Tasks

| Task                                                                 | Admin Console                      | asadmin Command          |
|----------------------------------------------------------------------|------------------------------------|--------------------------|
| Create node agent placeholder on Domain<br>Administration Server     | Create Node Agent placeholder page | create-node-agent-config |
| Create node agent                                                    | Not available                      | create-node-agent        |
| Start node agent                                                     | Not available                      | start-node-agent         |
| Stop node agent                                                      | Not available                      | stop-node agent          |
| Delete node agent configuration from<br>Domain Administration Server | Node Agents page                   | delete-node-agent-config |
| Delete node agent from local machine                                 | Not available                      | delete-node-agent        |
| Edit node agent configuration                                        | Node Agents pages                  | set                      |
| List node agents                                                     | Node Agents page                   | list-node-agents         |

# **Node Agent Placeholders**

You can create and delete server instances without an existing node agent using a *node agent placeholder*. The node agent placeholder is created on the Domain Administration Server (DAS) before the node agent itself is created on the node agent's local system.

For information on creating a node agent placeholder, see "To Create a Node Agent Placeholder" on page 69

Note – Once you've created a placeholder node agent, use it to create instances in the domain. However, before starting the instances you must create and start the actual node agent locally on the machine where the instances will reside using the asadmin command. See "Creating a Node Agent" on page 70 and "Starting a Node Agent" on page 72

# To Create a Node Agent Placeholder

A node agent is a local watchdog for server instances that are running on a remote machine. Therefore, a node agent must be created on the machine that is hosting the server instances. As a result of this requirement, you can use the Admin Console to create only a placeholder for a node agent. This placeholder is a node agent configuration for which a node agent does not yet exist.

After creating a placeholder, use the asadmin command create-node-agent on the machine hosting the node agent to complete the creation. For more information, see "Creating a Node Agent" on page 70.

For a list of the steps involved in creating and using node agents, see "Deploying Node Agents" on page 61.

- 1 In the tree component, select the Node Agents node.
- 2 On the Node Agents page, click New.
- 3 On the Current Node Agent Placeholder page, enter a name for the new node agent.

The name must be unique across all node agent names, server instance names, cluster names, and configuration names in the domain.

4 Click OK.

The placeholder for your new node agent is listed on the Node Agents page.

#### More Information Equivalent asadmin command

create-node-agent-config

# **Creating a Node Agent**

To create a node agent, run the asadmin command create-node-agent locally on the machine on which the node agent runs.

The default name for a node agent is the host name on which the node agent is created.

If you've already created a node agent placeholder, use the same name as the node agent placeholder to create the associated node agent. If you have not created a node agent placeholder, and the DAS is up and reachable, the create-node-agent command also creates a node agent configuration (placeholder) on the DAS.

For a complete description of the command syntax, see the online help for the command.

The DAS and a node agent might be configured to communicate securely. In this situation, when the node agent is started, it must validate the certificate that the DAS sends to the node agent. To validate the certificate, the node agent looks up the certificate in the node agent's local truststore, which is protected by a master password. To enable the node agent to be started without prompting the user for a password, save the node agent's master password to a file when you create the node agent. If you do not save the node agent's master password to a file, the user is prompted for the master password whenever the user starts the node agent.

**Note** – In some situations you must specify the name of a host that can be reached through DNS. For more information, see "To Create a Node Agent for a DNS-Reachable Host" on page 71.

# To Create a Node Agent

#### • Type the following command:

```
asadmin create-node-agent --host das-host --port port-no --user das-user
[--savemasterpassword=true] nodeagent
```

To enable the node agent to be started without prompting the user for a password, save the node agent's master password to a file. To save the node agent's master password to a file, set the --savemasterpassword option to true in the command to create the node agent.

If you set -- savemasterpassword to true, you are prompted for the master password. Otherwise, you are *not* prompted for a password.

| host <i>das-host</i> | Specifies the name of the host where the Domain Administration Server (DAS) is running.             |
|----------------------|----------------------------------------------------------------------------------------------------|
| -port port-no        | Specifies the HTTP/HTTPS port number for administering the domain.                                  |
| user <i>das-user</i> | Specifies the DAS user.                                                                             |
| nodeagent            | Specifies the name of the node agent that you are creating. This name must be unique in the domain. |

### Example 4–1 Creating a Node Agent

#### asadmin create-node-agent --host myhost --port 4848 --user admin nodeagent1

This command creates a node agent that is named nodeagent1. The DAS with which the node agent communicates is running on the machine myhost. The HTTP port for administering the agent's domain is 4848. The name of the DAS user is admin.

## To Create a Node Agent for a DNS-Reachable Host

The host where the DAS is running must be reachable through DNS in the following situations:

- Domains cross subnet boundaries, that is, the node agent and the DAS are in different domains, for example, sun. com and java.com.
- A DHCP machine is being used whose host name is not registered in DNS.

### 1 In the create-domain command to create the domain, specify the

--domainproperties domain.hostName=*das-host-name* option.

das-host-name is the name of the machine where the DAS is running.

2 In the create-node-agent command to create the node agent, specify the following options:

- host das-host-name, where das-host-name is the DAS host name that you specified in Step 1. This option corresponds to the agent.das.host property in the file as-install/nodeagents/nodeagentname/agent/config/das.properties.
- -agentproperties remoteclientaddress=node-agent-host-name, where node-agent-host-name is the host name that the DAS uses to connect to the node agent. This option corresponds to the agent.client.host property in the file as-install/nodeagents/nodeagentname/agent/config/nodeagent.properties.

#### More Information Specifying the Host by Updating the hosts File

Another solution is to update the hosts hostname/IP resolution file specific to the platform so the hostname resolves to the correct IP address. However, when reconnecting using DHCP you might get assigned a different IP address. In that case, you must update the host resolution files on each server.

# **Starting a Node Agent**

Before a node agent can manage server instances, it must be running. Start a node agent by running the asadmin command start-node-agent locally on the system where the node agent resides.

For a complete description of the command syntax, see the online help for the command.

For example:

asadmin start-node-agent --user admin --startinstances=false nodeagent1

where admin is your administration user, and nodeagent1 is the node agent being started.

By default, the cache repositories of node agent instances are not synchronized from the central repository when a node agent is restarted. To forcibly synchronize the instances' cache repositories with central repository, set the --syncinstances option to true in the asadmin start-node-agent command.

**Note** – if you set the --syncinstances option to true, the repositories of *all* instances are synchronized when the node agent is restarted.

After restarting a node agent, use the asadmin start-instance command to start the server instance.
# **Stopping a Node Agent**

Run the asadmin command stop-node-agent on the system where the node agent resides to stop a running node agent. The stop-node-agent command stops all server instances that the node agent manages.

For a complete description of the command syntax, see the online help for the command.

For example:

asadmin stop-node-agent nodeagent1

where nodeagent1 is the name of the node agent.

# **Deleting a Node Agent**

Before deleting a node agent, the node agent must be stopped. You can also delete a node agent if it has never been started, or never successfully able to contact the Domain Administration Server (that is, if it is still unbound).

Run the asadmin command delete-node-agent on the system where the node agent resides to delete the node agent files.

For a complete description of the command syntax, see the online help for the command.

For example:

asadmin delete-node-agent nodeagent1

where nodeagent1 is your node agent.

When deleting a node agent, you must also delete its configuration from the Domain Administration Server using either the Admin Console or the asadmin delete-node-agent-config command.

# To View General Node Agent Information

## 1 In the tree component, select the Node Agents node.

## 2 Click the name of a node agent.

If a node agent already exists but does not appear here, start the node agent on the node agent's host machine using asadmin start-node-agent. See "Starting a Node Agent" on page 72

#### 3 Check the node agent's host name.

If the host name is Unknown Host, then the node agent has not made initial contact with the Domain Administration Server (DAS).

#### 4 Check the node agent status.

The status can be:

- **Running**: The node agent has been properly created and is currently running.
- Not Running: Either the node agent has been created on the local machine, but never started or the node agent was started but has been stopped.
- Waiting for Rendezvous: The node agent is a placeholder that has never been created on the local machine.

See "Creating a Node Agent" on page 70 and "Starting a Node Agent" on page 72.

#### 5 Choose whether to start instances on start up.

Select Yes to start server instances associated with the node agent automatically when the node agent is started. Select No to start the instances manually.

6 Determine whether the node agent has made contact with the Domain Administration Server. If the node agent has never made contact with the Domain Administration Server, it has never been successfully started.

#### 7 Manage server instances associated with the node agent.

If the node agent is running, start or stop an instance by clicking the checkbox next to the instance name and clicking Start or Stop.

## To Delete a Node Agent Configuration

Through the Admin Console you can only delete the node agent configuration from the domain. You cannot delete the actual node agent. To delete the node agent itself, run the asadmin command delete-node-agent on the node agent's local machine. For more information, see "Deleting a Node Agent" on page 73.

Before deleting the node agent configuration, the node agent must be stopped and it must not have any associated instances. To stop a node agent, use the asadmin command stop-node-agent. See "Stopping a Node Agent" on page 73 for more information.

- 1 In the tree component, select the Node Agents node.
- 2 On the Node Agents page, select the checkbox next to the node agent to be deleted.

3 Click delete.

More Information Equivalent asadmin command

delete-node-agent-config

# To Edit a Node Agent Configuration

- 1 In the tree component, expand the Node Agents node.
- 2 Select the node agent configuration to edit.
- **3** Check Start Instances on Startup to start the agent's server instances when the agent is started. You can also manually start and stop instances from this page.

If this configuration is for a placeholder node agent, when you create the actual node agent using asadmin create-node-agent, it picks up this configuration. For information on creating a node agent, see "Creating a Node Agent" on page 70.

If this configuration is for an existing node agent, the node agent configuration information is synchronized automatically.

# To Edit a Node Agent Realm

You must set an authentication realm for users connecting to the node agent. Only administration users should have access to the node agent.

- 1 In the tree component, expand the Node Agents node.
- 2 Select the node agent configuration to edit.
- 3 Click the Auth Realm tab.
- 4 On the Node Agents Edit Realm page, enter a realm.

The default is admin-realm, created when you create the node agent. To use a different realm, replace the realms in *all* the components controlled by the domain or the components won't communicate properly.

5 In the Class Name field, specify the Java class that implements the realm.

#### 6 Add any required properties.

Authentication realms require provider-specific properties, which vary depending on what a particular implementation needs.

## To Edit the Node Agent's Listener for JMX

The node agent uses JMX to communicate with the Domain Administration Server. Therefore it must have a port to listen on for JMX requests, and other listener information.

- 1 In the tree component, expand the Node Agents node.
- 2 Select the node agent configuration to edit.
- 3 Click the JMX tab.
- 4 In the Address field, enter an IP address or host name.

Enter 0.0.0.0 if the listener listens on all IP addresses for the server using a unique port value. Otherwise, enter a valid IP address for the server.

- 5 In the Port field, type the port on which the node agent's JMX connector will listen. If the IP address is 0.0.0, the port number must be unique.
- 6 In the JMX Protocol field, type the protocol that the JMX connector supports.

The default is rmi\_jrmp.

7 Click the checkbox next to Accept All Addresses to allow a connection to all IP addresses.

The node agent listens on a specific IP address associated to a network card or listens on all IP addresses. Accepting all addresses puts the value 0.0.0.0 in the "listening host address" property.

8 In the Realm Name field, type the name of the realm that handles authentication for the listener. In the Security section of this page, configure the listener to use SSL, TLS, or both SSL and TLS security.

To set up a secure listener, do the following:

**9** Check the Enabled box in the Security field. Security is enabled by default.

#### 10 Set client authentication.

To require clients to authenticate themselves to the server when using this listener, check the Enabled box in the Client Authentication field.

#### 11 Enter a certificate nickname.

Enter the name of an existing server keypair and certificate in the Certificate NickName field. For information about working with certificates and SSL, see the Admin Console online help.

## 12 In the SSL3/TLS section:

a. Check the security protocol(s) to enable on the listener. You must check either SSL3 or TLS, or both protocols.

## b. Check the cipher suite used by the protocol(s).

To enable all cipher suites, check All Supported Cipher Suites.

13 Click Save.

## To Create a Standalone Server Instance

- 1 In the tree component, select the Stand—Alone Instances node.
- 2 Click New.
- 3 On the New Stand-Alone Server Instance page, provide the name of the instance.
- 4 Choose the node agent on which this instances is to be created and click OK.

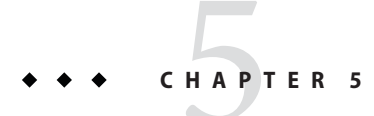

# **Managing Configurations**

This chapter describes adding, changing, and using named server configurations in Communications Server. It contains the following sections:

- "Using Configurations" on page 79
- "Working with Named Configurations" on page 82

# **Using Configurations**

- "Configurations" on page 79
- "The default-config Configuration" on page 80
- "Configurations Created when Creating Instances or Clusters" on page 80
- "Unique Port Numbers and Configurations" on page 81

# Configurations

A configuration is a set of server configuration information, including settings for things such as HTTP/SIP listeners, ORB/IIOP listeners, JMS brokers, the EJB container, security, logging, and monitoring. Applications and resources are not defined in named configurations.

Configurations exist in an administrative domain. Multiple server instances or clusters in the domain can reference the same configuration, or they can have separate configurations.

For clusters, all server instances in the cluster inherit the cluster's configuration so that a homogenous environment is assured in a cluster's instances.

Because a configuration contains so many required settings, create a new configuration by copying an existing named configuration. The newly-created configuration is identical to the configuration you copied until you change its configuration settings.

There are three ways in which clusters or instances use configurations:

- **Stand-alone:** A stand-alone server instance or cluster doesn't share its configuration with another server instance or cluster; that is, no other server instance or cluster references the named configuration. You create a stand-alone instance or cluster by copying and renaming an existing configuration.
- Shared: A shared server instance or cluster shares a configuration with another server instance or cluster; that is, multiple instances or clusters reference the same named configuration. You create a shared server instance or cluster by referencing (not copying) an existing configuration.
- Clustered: A clustered server instance inherits the cluster's configuration. See Also:
- "The default-config Configuration" on page 80
- "Configurations Created when Creating Instances or Clusters" on page 80
- "Unique Port Numbers and Configurations" on page 81
- "To Create a Named Configuration" on page 82
- "Editing a Named Configuration's Properties" on page 82

# The default-config Configuration

The default-config configuration is a special configuration that acts as a template for creating stand-alone server instance or stand-alone cluster configurations. Clusters and individual server instances cannot refer to default-config; it can only be copied to create new configurations. Edit the default configuration to ensure that new configurations copied from it have the correct initial settings.

For more information, see:

- "Configurations Created when Creating Instances or Clusters" on page 80
- "Configurations" on page 79
- "To Create a Named Configuration" on page 82
- "Editing a Named Configuration's Properties" on page 82
- "To Edit Port Numbers for Instances Referencing a Configuration" on page 84

## Configurations Created when Creating Instances or Clusters

When creating a new server instance or a new cluster, either:

- Reference an existing configuration. No new configuration is added.
- Make a copy of an existing configuration. A new configuration is added when the server instance or cluster is added.

By default, new clusters or instances are created with configurations copied from the default-config configuration. To copy from a different configuration, specify it when creating a new instance or cluster.

For a server instance, the new configuration is named *instance\_name*-config. For a cluster, the new configuration is named *cluster-name* - config.

For more information, see:

- "The default-config Configuration" on page 80
- "Configurations" on page 79
- "To Create a Named Configuration" on page 82
- "Editing a Named Configuration's Properties" on page 82

## **Clustered Configuration Synchronization**

When you create a clustered configuration, Communications Server creates a cluster configuration directory on the domain administration server at *domain-root/domain-dir/*config/cluster-config. This directory is used to synchronize configurations for all instances in the cluster.

# **Unique Port Numbers and Configurations**

If multiple instances on the same host machine reference the same configuration, each instance must listen on a unique port number. For example, if two server instances reference a named configuration with an HTTP listener on port 80, a port conflict prevents one of the server instances from starting. Change the properties that define the port numbers on which individual server instances listen so that unique ports are used.

The following principles apply to port numbers:

- Port numbers for individual server instances are initially inherited from the configuration.
- If the port is already in use when you create a server instance, override the inherited default
  value at the instance level to prevent port conflicts.
- Assume an instance is sharing a configuration. The configuration has port number n. If you create a new instance on the machine using the same configuration, the new instance is assigned port number n+1, if it is available. If it is not available, the next available port after n+1 is chosen.
- If you change the port number of the configuration, a server instance inheriting that port number automatically inherits the changed port number.
- If you change an instance's port number and you subsequently change the configuration's port number, the instance's port number remains unchanged.

For more information, see:

• "To Edit Port Numbers for Instances Referencing a Configuration" on page 84

- "Editing a Named Configuration's Properties" on page 82
- "Configurations" on page 79

# **Working with Named Configurations**

- "To Create a Named Configuration" on page 82
- "Editing a Named Configuration's Properties" on page 82
- "To Edit Port Numbers for Instances Referencing a Configuration" on page 84
- "To view a Named Configuration's Targets" on page 84
- "To Delete a Named Configuration" on page 85

## To Create a Named Configuration

- 1 In the tree component, select the Configurations node.
- 2 On the Configurations page, click New.
- 3 On the Create Configurations page, enter a unique name for the configuration.
- 4 Select a configuration to copy.

The configuration default - config is the default configuration used when creating stand-alone server instance or stand-alone cluster.

More Information Equivalent asadmin command

copy-config

#### **See Also** Configurations" on page 79

- "The default-config Configuration" on page 80
- "Editing a Named Configuration's Properties" on page 82
- "To Edit Port Numbers for Instances Referencing a Configuration" on page 84
- "To view a Named Configuration's Targets" on page 84
- "To Delete a Named Configuration" on page 85

## **Editing a Named Configuration's Properties**

The following table describes the properties predefined for a configuration.

The predefined properties are port numbers. Valid port values are 1–65535. On UNIX, creating sockets that listen on ports 1–1024 requires superuser privileges. If more than one server instance exists on a system, the port numbers must be unique.

| Property Name             | Description                                                                               |
|---------------------------|-------------------------------------------------------------------------------------------|
| HTTP_LISTENER_PORT        | Port number for http-listener-1.                                                          |
| HTTP_SSL_LISTENER_PORT    | Port number for http-listener-2.                                                          |
| IIOP_SSL_LISTENER_PORT    | ORB listener port for IIOP connections on which<br>IIOP listener SSL listens.             |
| IIOP_LISTENER_PORT        | ORB listener port for IIOP connections on which orb-listener-1 listens.                   |
| JMX_SYSTEM_CONNECTOR_PORT | Port number on which the JMX connector listens.                                           |
| IIOP_SSL_MUTUALAUTH_PORT  | ORB listener port for IIOP connections on which the IIOP listener SSL_MUTUALAUTH listens. |

## To Edit a Named Configuration's Properties

- 1 In the tree component, expand the Configurations node.
- 2 Select the node for a named configuration.
- 3 Select System Properties.
- 4 On the Configuration System Properties page, choose whether to enable dynamic reconfiguration.

If enabled, changes to the configuration are applied to the server instances without requiring a server restart.

- 5 Add, delete, or modify properties as desired.
- 6 To edit the current values of a property for all instances associated with the configuration, click Instance Values.

## More Information Equivalent asadmin command

set

## **See Also** • "Configurations" on page 79

- "To Create a Named Configuration" on page 82
- "To view a Named Configuration's Targets" on page 84
- "To Delete a Named Configuration" on page 85

# To Edit Port Numbers for Instances Referencing a Configuration

Each instance referencing a named configuration initially inherits its port numbers from that configuration. Since port numbers must be unique on the system, you might need to override the inherited port numbers.

- 1 In the tree component, expand the Configurations node.
- 2 Select the node for a named configuration.
- 3 Select System Properties.

The Admin Console displays the Configuration System Properties page.

4 Click Instance Values next to the instance variable you want to edit.

For example, if you click Instance Values next to the HTTP-LISTENER-PORT instance variable, you see the value of HTTP-LISTENER-PORT for every server instance that references that configuration.

5 Change the values as desired and click Save.

## More Information Equivalent asadmin command

set

- See Also "Unique Port Numbers and Configurations" on page 81
  - "Configurations" on page 79
  - "Editing a Named Configuration's Properties" on page 82

# To view a Named Configuration's Targets

The Configuration System Properties page displays a list of all targets using the configuration. For a cluster configuration, the targets are clusters. For an instance configuration, the targets are instances.

- 1 In the tree component, expand the Configurations node.
- 2 Select a node for the named configuration.

## 3 Select System Properties.

The Admin Console displays the Configuration System Properties page.

## See Also • "Unique Port Numbers and Configurations" on page 81

- "Configurations" on page 79
- "To Create a Named Configuration" on page 82
- "Editing a Named Configuration's Properties" on page 82
- "To Delete a Named Configuration" on page 85

## To Delete a Named Configuration

- 1 In the tree component, select the Configurations node.
- 2 On the Configurations page, select the checkbox for the named configuration to delete. You cannot delete the default-config configuration.
- 3 Click Delete.

More Information Equivalent asadmin command

delete-config

#### See Also • "Configurations" on page 79

- "To Create a Named Configuration" on page 82
- "Editing a Named Configuration's Properties" on page 82
- "To view a Named Configuration's Targets" on page 84

## • • • CHAPTER 6

# Configuring High Availability Session Persistence and Failover

This chapter explains how to enable and configure high availability session persistence.

- "Overview of Session Persistence and Failover" on page 87
- "Setting Up High Availability Session Persistence" on page 89
- "HTTP Session Failover" on page 91
- "Stateful Session Bean Failover" on page 95

## **Overview of Session Persistence and Failover**

Communications Server provides high availability session persistence through *failover* of HTTP session data and stateful session bean (SFSB) session data. Failover means that in the event of an server instance or hardware failure, another server instance takes over a distributed session.

# Requirements

A distributed session can run in multiple Sun GlassFish Communications Server instances, if:

- Each server instance has access to the same session state data. Communications Server
  provides the following types of high availability storage for HTTP session and stateful
  session bean data:
  - In-memory replication on other servers in the cluster. In-memory replication is enabled by default with the cluster profile.

The use of in-memory replication requires the Group Management Service (GMS) to be enabled. For more information about GMS, see "Group Management Service" on page 48.

If server instances in a cluster are located on different machines, ensure that the following prerequisites are met:

- To ensure that GMS and in-memory replication function correctly, the machines must be on the same subnet.
- To ensure that in-memory replication functions correctly, the system clocks on all machines in the cluster must be synchronized as closely as possible.
- Each server instance has the same distributable web application deployed to it. The web-app element of the web.xml deployment descriptor file must contain the distributable element.
- The web application uses high-availability session persistence. If a non-distributable web application is configured to use high-availability session persistence, the server writes an error to the log file.
- The web application must be deployed using the deploy or deploydir command with the --availabilityenabled option set to true. For more information on these commands, see deploy(1) and deploydir(1).

# Restrictions

When a session fails over, any references to open files or network connections are lost. Applications must be coded with this restriction in mind.

You can only bind certain objects to distributed sessions that support failover. Contrary to the Servlet 2.4 specification, Sun GlassFish Communications Server does not throw an IllegalArgumentException if an object type not supported for failover is bound into a distributed session.

You can bind the following objects into a distributed session that supports failover:

- Local home and object references for all EJB components.
- Colocated stateless session, stateful session, or entity bean reference.
- Distributed stateless session, stateful session, or entity bean reference.
- JNDI Context for InitialContext and java:comp/env.
- UserTransaction objects. However, if the instance that fails is never restarted, any prepared global transactions are lost and might not be correctly rolled back or committed.
- Serializable Java types.

You cannot bind the following object types into sessions that support failover:

- JDBC DataSource
- Java Message Service (JMS) ConnectionFactory and Destination objects
- JavaMail<sup>™</sup> Session
- Connection Factory

- Administered Objects
- Web service reference

In general, for these objects, failover will not work. However, failover might work in some cases, if for example the object is serializable.

# **Setting Up High Availability Session Persistence**

This section explains how to set up high availability session persistence, with the following topics:

- "To Set Up High Availability Session Persistence" on page 89
- "Enabling Session Availability" on page 90

# To Set Up High Availability Session Persistence

#### **Before You Begin**

in High availability session persistence is incompatible with dynamic deployment, dynamic reloading, and autodeployment. These features are for development, not production environments, so you must disable them before enabling HA session persistence. For information about how to disable these features, see *Sun GlassFish Communications Server 1.5 Application Deployment Guide*.

## 1 Create an Communications Server cluster.

For more information, see "To Create a Cluster" on page 52.

2 Set up load balancing for the cluster.

For more information, see.

3 Enable availability for the desired application server instances and web or EJB containers.

Then configure the session persistence settings. Choose one of these approaches:

- Use Admin Console. See "Enabling Availability for a Server Instance" on page 90.
- Use the asadmin command-line utility. See set(1).
- 4 Restart each server instance in the cluster.
- 5 Enable availability for any specific SFSB that requires it.

Select methods for which checkpointing the session state is necessary. See "Configuring Availability for an Individual Bean" on page 98

6 Make each web module distributable if you want it to be highly available.

# 7 Enable availability for individual applications, web modules, or EJB modules during deployment.

See "Configuring Availability for an Individual Application or EJB Module" on page 98

In the Administration Console, check the Availability Enabled box, or use the asadmin deploy command with the --availabilityenabled option set to true.

# **Enabling Session Availability**

You can enable session availability at five different scopes (from highest to lowest):

- 1. Server instance, enabled by default. Enabling session availability for the server instance means that all applications running on the server instance can have high-availability session persistence. For instructions, see next section, "Enabling Availability for a Server Instance" on page 90.
- 2. Container (web or EJB), enabled by default. For information on enabling availability at the container level, see:
  - "Configuring Availability for the Web Container" on page 91
  - "Configuring Availability for the EJB Container" on page 96
- 3. Application, disabled by default.
- 4. Standalone web or EJB module, disabled by default.
- 5. Individual SFSB, disabled by default.

To enable availability at a given scope, you must enable it at all higher levels as well. For example, to enable availability at the application level, you must also enable it at the server instance and container levels.

The default for a given level is the setting at the next level up. For example, if availability is enabled at the container level, it is enabled by default at the application level.

When availability is disabled at the server instance level, enabling it at any other level has no effect. When availability is enabled at the server instance level, it is enabled at all levels unless explicitly disabled.

## **Enabling Availability for a Server Instance**

To enable availability for a server instance, use the asadmin set command to set the configuration's availability-service.availability-enabled property to true.

For example, if config1 is the configuration name:

```
asadmin set --user admin --passwordfile password.txt
--host localhost
--port 4849
config1.availability-service.availability-enabled="true"
```

## To Enable Availability for the Server Instance with Admin Console

- 1 In the tree component, expand the Configurations node.
- 2 Expand the node for the configuration you want to edit.
- 3 Select the Availability Service node.
- 4 In the Availability Service page, enable instance level availability by checking the Availability Service box.

To disable it, uncheck the box.

- 5 Click on the Save button.
- 6 Stop and restart the server instance.

## **HTTP Session Failover**

Java EE applications typically have significant amounts of session state data. A web shopping cart is the classic example of session state. Also, an application can cache frequently-needed data in the session object. In fact, almost all applications with significant user interactions need to maintain session state.

## **Configuring Availability for the Web Container**

**Note** – If you are using in-memory replication to store session state data, you must use the asadmin set command to enable web container availability and to set properties.

For example, use the set command as follows, where config1 is the configuration name:

```
asadmin set
config1.availability-service.web-container-availability.availability-enabled="true"
```

asadmin set

```
config1.availability-service.web-container-availability.persistence-frequency="time-based"
```

## To Enable Availability for the Web Container with Admin Console

- 1 In the tree component, select the desired configuration.
- 2 Click on Availability Service.
- 3 Select the Web Container Availability tab.

Check the Availability Service box to enable availability. To disable it, uncheck the box.

- 4 Change other settings, as described in the following section, "Web Container Availability Settings" on page 92
- 5 Restart the server instance.

## Web Container Availability Settings

The Web Container Availability tab of the Availability Service enables you to change these availability settings:

**Persistence Type**: Specifies the session persistence mechanism for web applications that have availability enabled. Allowed values are memory (no persistence) file (the file system), and replicated (memory on other servers).

If web container availability is enabled, the default persistence type depends on the profile, as shown in the following table.

| Profile   | Persistence Type |
|-----------|------------------|
| Developer | memory           |
| Cluster   | replicated       |

For production environments that require session persistence, use replicated. The memory persistence type and the file persistence type do not provide high availability session persistence.

If web container availability is disabled, the default persistence type memory.

**Persistence Frequency**: Specifies how often the session state is stored. Applicable only if the Persistence Type is replicated. Allowed values are:

web-method - The session state is stored at the end of each web request prior to sending a
response back to the client. This mode provides the best guarantee that the session state is
fully updated in case of failure. This is the default.

 time-based - The session state is stored in the background at the frequency set by the reapIntervalSeconds store property. This mode provides does not guarantee that session state is fully updated. However, it can provide a significant performance improvement because the state is not stored after each request.

**Persistence Scope** : Specifies how much of the session object and how often session state is stored. Applicable only if the Persistence Type is replicated. Allowed values are as follows:

- session The entire session state is stored every time. This mode provides the best guarantee that your session data is correctly stored for any distributable web application. This is the default.
- modified-session The entire session state is stored if it has been modified. A session is considered to have been modified if HttpSession.setAttribute() or HttpSession.removeAttribute() was called. You must guarantee that setAttribute() is called every time an attribute is changed. This is not a Java EE specification requirement, but it is required for this mode to work properly.
- modified-attribute Only modified session attributes are stored. For this mode to work properly, you must follow a few guidelines:
  - Call setAttribute() every time the session state is modified.
  - Make sure there are no cross-references between attributes. The object graph under each distinct attribute key is serialized and stored separately. If there are any object cross references between the objects under each separate key, they are not serialized and deserialized correctly.
  - Distribute the session state across multiple attributes, or at least between a read-only attribute and a modifiable attribute.

**Single Sign-On State**: Check this box to enable persistence of the single sign-on state. To disable it, uncheck the box. For more information, see "Using Single Sign-on with Session Failover" on page 94

# Configuring Availability for Individual Web Applications

To enable and configure availability for an individual web application, edit the application deployment descriptor file, sun-web.xml. The settings in an application's deployment descriptor override the web container's availability settings.

The session-manager element's persistence-type attribute determines the type of session persistence an application uses. It must be set to replicated to enable high availability session persistence.

For more information about the sun-web.xml file, see "The sun-web.xml File" in *Sun GlassFish Communications Server 1.5 Application Deployment Guide*.

## Example

## **Using Single Sign-on with Session Failover**

In a single application server instance, once a user is authenticated by an application, the user is not required to re-authenticate individually to other applications running on the same instance. This is called *single sign-on*. For more information, see "User Authentication for Single Sign-on" in *Sun GlassFish Communications Server 1.5 Developer's Guide*.

For this feature to continue to work even when an HTTP session fails over to another instance in a cluster, single sign-on information must be persisted using in-memory replication. To persist single sign-on information, first, enable availability for the server instance and the web container, then enable single-sign-on state failover.

You can enable single sign-on state failover with the Admin Console in the Web Container Availability tab of the Availability Service, as described in "Configuring Availability for the Web Container" on page 91. You can also use the asadmin set command to set the configuration's availability-service.web-container-availability.sso-failover-enabled property to true.

For example, use the set command as follows, where config1 is the configuration name:

```
asadmin set --user admin --passwordfile password.txt
--host localhost --port 4849
config1.availability-service.web-container-availability.
sso-failover-enabled="true"
```

## Single Sign-On Groups

Applications that can be accessed through a single name and password combination constitute a *single sign-on group*. For HTTP sessions corresponding to applications that are part of a single sign-on group, if one of the sessions times out, other sessions are not invalidated and continue to be available. This is because time out of one session should not affect the availability of other sessions.

As a corollary of this behavior, if a session times out and you try to access the corresponding application from the same browser window that was running the session, you are not required to authenticate again. However, a new session is created.

Take the example of a shopping cart application that is a part of a single sign-on group with two other applications. Assume that the session time out value for the other two applications is higher than the session time out value for the shopping cart application. If your session for the shopping cart application times out and you try to run the shopping cart application from the same browser window that was running the session, you are not required to authenticate again. However, the previous shopping cart is lost, and you have to create a new shopping cart. The other two applications continue to run as usual even though the session running the shopping cart application has timed out.

Similarly, suppose a session corresponding to any of the other two applications times out. You are not required to authenticate again while connecting to the application from the same browser window in which you were running the session.

Note – This behavior applies only to cases where the session times out. If single sign-on is enabled and you invalidate one of the sessions using HttpSession.invalidate(), the sessions for all applications belonging to the single sign-on group are invalidated. If you try to access any application belonging to the single sign-on group, you are required to authenticate again, and a new session is created for the client accessing the application.

# **Stateful Session Bean Failover**

Stateful session beans (SFSBs) contain client-specific state. There is a one-to-one relationship between clients and the stateful session beans. At creation, the EJB container gives each SFSB a unique session ID that binds it to a client.

An SFSB's state can be saved in a persistent store in case a server instance fails. The state of an SFSB is saved to the persistent store at predefined points in its life cycle. This is called *checkpointing*. If enabled, checkpointing generally occurs after the bean completes any transaction, even if the transaction rolls back.

However, if an SFSB participates in a bean-managed transaction, the transaction might be committed in the middle of the execution of a bean method. Since the bean's state might be undergoing transition as a result of the method invocation, this is not an appropriate time to checkpoint the bean's state. In this case, the EJB container checkpoints the bean's state at the end of the corresponding method, provided the bean is not in the scope of another transaction when that method ends. If a bean-managed transaction spans across multiple methods, checkpointing is delayed until there is no active transaction at the end of a subsequent method.

The state of an SFSB is not necessarily transactional and might be significantly modified as a result of non-transactional business methods. If this is the case for an SFSB, you can specify a list of checkpointed methods, as described in "Specifying Methods to Be Checkpointed" on page 99

If a distributable web application references an SFSB, and the web application's session fails over, the EJB reference is also failed over.

If an SFSB that uses session persistence is undeployed while the Communications Server instance is stopped, the session data in the persistence store might not be cleared. To prevent this, undeploy the SFSB while the Communications Server instance is running.

# **Configuring Availability for the EJB Container**

To Enable Availability for the EJB Container

- 1 Select the EJB Container Availability tab.
- 2 Check the Availability Service box. To disable availability, uncheck the box.
- 3 Change other settings as described in "Availability Settings" on page 97
- 4 Click on the Save button.
- 5 Restart the server instance.

#### More Information Equivalent asadmin command

To enable availability for the EJB container use the asadmin set command to set the following three properties for the configuration:

- availability-service.ejb-container-availability.availability-enabled
- availability-service.ejb-container-availability.sfsb-persistence-type
- availability-service.ejb-container-availability.sfsb-ha-persistence-type

For example, if config1 is the configuration name, use the following commands:

```
asadmin set --user admin --passwordfile password.txt
--host localhost
--port 4849
config1.availability-service.
ejb-container-availability.availability-enabled="true"
```

```
asadmin set --user admin --passwordfile password.txt --host localhost --port
4849
config1.availability.service.
ejb-container-availability.sfsb-persistence-type="file"
asadmin set --user admin --passwordfile password.txt
--host localhost
--port 4849
config1.availability.service.
ejb-container-availability.sfsb-ha-persistence-type="replicated"
```

## **Availability Settings**

The EJB Container Availability tab of the Availability Service enables you to change these settings:

HA Persistence Type: Specifies the session persistence and passivation mechanism for SFSBs that have availability enabled. Allowed values are file (the file system), and replicated (memory on other servers). The default value is replicated. For production environments that require session persistence, use replicated.

**SFSB Persistence Type**: Specifies the passivation mechanism for SFSBs that *do not* have availability enabled. Allowed values are file (the default) and replicated.

If either Persistence Type is set to file, the EJB container specifies the file system location where the passivated session bean state is stored. Checkpointing to the file system is useful for testing but is not for production environments. For information about configuring store properties, see the Admin Console online help.

HA persistence enables a cluster of server instances to recover the SFSB state if any server instance fails. The HA store is also used as the passivation and activation store. Use this option in a production environment that requires SFSB state persistence.

## Configuring the SFSB Session Store When Availability Is Disabled

If availability is disabled, the local file system is used for SFSB state passivation, but not persistence. To change where the SFSB state is stored, change the Session Store Location setting in the EJB container. For information about configuring store properties, see the Admin Console online help.

# Configuring Availability for an Individual Application or EJB Module

You can enable SFSB availability for an individual application or EJB module during deployment:

- If you are deploying with the Admin Console, check the Availability Enabled checkbox.
- If you are deploying using use the asadmin deploy or asadmin deploydir commands, set the --availabilityenabled option to true. For more information, see deploy(1) and deploydir(1).

# **Configuring Availability for an Individual Bean**

To enable availability and select methods to be checkpointed for an individual SFSB, use the sun-ejb-jar.xml deployment descriptor file..

To enable high availability session persistence, set availability-enabled="true" in the ejb element. To control the size and behavior of the SFSB cache, use the following elements:

- max-cache-size: specifies the maximum number of session beans that are held in cache. If the cache overflows (the number of beans exceeds max-cache-size), the container then passivates some beans or writes out the serialized state of the bean into a file. The directory in which the file is created is obtained from the EJB container using the configuration APIs.
- resize-quantity
- cache-idle-timeout-in-seconds
- removal-timeout-in-seconds
- victim-selection-policy

For more information about sun-ejb-jar.xml, see "The sun-ejb-jar.xml File" in *Sun GlassFish Communications Server 1.5 Application Deployment Guide.* 

EXAMPLE 6-1 Example of an EJB Deployment Descriptor With Availability Enabled

# **Specifying Methods to Be Checkpointed**

If enabled, checkpointing generally occurs after the bean completes any transaction, even if the transaction rolls back. To specify additional optional checkpointing of SFSBs at the end of non-transactional business methods that cause important modifications to the bean's state, use the checkpoint-at-end-of-method element in the ejb element of the sun-ejb-jar.xml deployment descriptor file.

The non-transactional methods in the checkpoint-at-end-of-method element can be:

- create() methods defined in the home interface of the SFSB, if you want to checkpoint the initial state of the SFSB immediately after creation
- For SFSBs using container managed transactions only, methods in the remote interface of the bean marked with the transaction attribute TX\_NOT\_SUPPORTED or TX\_NEVER
- For SFSBs using bean managed transactions only, methods in which a bean managed transaction is neither started nor committed

Any other methods mentioned in this list are ignored. At the end of invocation of each of these methods, the EJB container saves the state of the SFSB to persistent store.

**Note** – If an SFSB does not participate in any transaction, and if none of its methods are explicitly specified in the checkpoint-at-end-of-method element, the bean's state is not checkpointed at all even if availability-enabled="true" for this bean.

For better performance, specify a *small* subset of methods. The methods should accomplish a significant amount of work or result in important modification to the bean's state.

EXAMPLE 6-2 Example of EJB Deployment Descriptor Specifying Methods Checkpointing

```
<sun-ejb-jar>
...
<enterprise-beans>
...
<ejb availability-enabled="true">
.ejb availability-enabled="true">
.ejb-name>ShoppingCartEJB</ejb-name>
.checkpoint-at-end-of-method>
.method>
.method>
.method>
./method>
./method>
./checkpoint-at-end-of-method>
./ejb>
...
./enterprise-beans>
</sun-ejb-jar>
</sun-ejb-jar>
</sun-ejb-jar>
```

## ◆ ◆ ◆ CHAPTER 7

# Java Message Service Load Balancing and Failover

This chapter describes how to configure load balancing and failover of the Java Message Service (JMS) for use with the Communications Server. It contains the following topics:

- "Overview of Java Message Service" on page 101
- "Configuring the Java Message Service" on page 102
- "Connection Pooling and Failover" on page 105
- "Using MQ Clusters with Communications Server" on page 106

## **Overview of Java Message Service**

The Java Message Service (JMS) API is a messaging standard that allows Java EE applications and components to create, send, receive, and read messages. It enables distributed communication that is loosely coupled, reliable, and asynchronous. The Sun Java System Message Queue (MQ), which implements JMS, is tightly integrated with Communications Server, enabling you to create components such as message-driven beans (MDBs).

MQ is integrated with Communications Server using a *connector module*, also known as a resource adapter, defined by the Java EE Connector Architecture Specification 1.5. Java EE components deployed to the Communications Server exchange JMS messages using the JMS provider integrated via the connector module. Creating a JMS resource in Communications Server creates a connector resource in the background. So, each JMS operation invokes the connector runtime and uses the MQ resource adapter in the background.

You can manage the Java Message Service through the Admin Console or the asadmin command-line utility.

# **Further Information**

For more information on configuring JMS resources, see Chapter 4, "Configuring Java Message Service Resources," in *Sun GlassFish Communications Server 1.5 Administration Guide*. For

more information on JMS, see Chapter 18, "Using the Java Message Service," in *Sun GlassFish Communications Server 1.5 Developer's Guide*. For more information on connectors (resource adapters), see Chapter 12, "Developing Connectors," in *Sun GlassFish Communications Server 1.5 Developer's Guide*.

For more information about the Sun GlassFish Message Queue, see the Message Queue documentation (http://docs.sun.com/coll/1343.4). For general information about the JMS API, see the JMS web page (http://java.sun.com/products/jms/index.html)

## **Configuring the Java Message Service**

The Java Message Service configuration is available to all inbound and outbound connections to the Sun GlassFish Communications Server cluster or instance. You can configure the Java Message Service with:

- The Administration Console. Open the Java Message Service component under the relevant configuration. For details, see Chapter 4, "Configuring Java Message Service Resources," in Sun GlassFish Communications Server 1.5 Administration Guide.
- The asadmin set command. You can set the following attributes:

```
server.jms-service.init-timeout-in-seconds = 60
server.jms-service.type = LOCAL
server.jms-service.start-args =
server.jms-service.default-jms-host = default_JMS_host
server.jms-service.reconnect-interval-in-seconds = 60
server.jms-service.reconnect-enabled = true
server.jms-service.addresslist-behavior = random
server.jms-service.addresslist-iterations = 3
server.jms-service.mq-scheme = mq
server.jms-service.mq-service = jms
```

You can also set these properties:

```
server.jms-service.property.instance-name = imqbroker
server.jms-service.property.instance-name-suffix =
server.jms-service.property.append-version = false
```

Use the asadmin getcommand to list all the Java Message Service attributes and properties. For more information on asadmin get, see get(1). For more information on asadmin set, see set(1).

You can override the Java Message Service configuration using JMS connection factory settings. For details, see "JMS Connection Factories" in *Sun GlassFish Communications Server 1.5 Administration Guide*. **Note** – You must restart the Communications Server instance after changing the configuration of the Java Message Service.

For more information about JMS administration, see Chapter 4, "Configuring Java Message Service Resources," in *Sun GlassFish Communications Server 1.5 Administration Guide* 

## **Java Message Service Integration**

MQ can be integrated with Communications Server in three ways: LOCAL, REMOTE, and EMBEDDED. These modes are represented in the Admin Console by the Java Message Service Type attribute.

## LOCAL Java Message Service

When the Type attribute is LOCAL (the default for cluster instances), the Communications Server will start and stop the MQ broker specified as the Default JMS host. The MQ process is started out-of-process, in a separate VM, from the appliciation server process. Communications Server supplies an additional port to the broker . This port will be used by the broker to start the RMI registry. This port number will be equal to the configured JMS port for that instance plus 100. For example, if the JMS port number is 37676, then this additional port number will be 37776.

To create a one-to-one relationship between Communications Server instances and Message Queue brokers, set the type to LOCAL and give each Communications Server instance a different default JMS host. You can do this regardless of whether clusters are defined in the Communications Server or MQ.

With LOCAL type, use the Start Arguments attribute to specify MQ broker startup parameters.

## **REMOTE Java Message Service**

When the Type attribute is REMOTE, the MQ broker must be started separately. For information about starting the broker, see the *Sun GlassFish Message Queue Administration Guide*.

In this case, Communications Server will use an externally configured broker or broker cluster. Also, you must start and stop MQ brokers separately from Communications Server, and use MQ tools to configure and tune the broker or broker cluster. REMOTE type is most suitable for Communications Server clusters.

With REMOTE type, you must specify MQ broker startup parameters using MQ tools. The Start Arguments attribute is ignored.

## **EMBEDDED Java Message Service**

When the JMS Type attribute is EMBEDDED, it means that the Communications Server and the JMS broker are co-located in the same VM and the JMS service is started in-process and managed by the Communications Server. In this mode, the JMS operations by pass the networking stack leading to performance optimization.

# **JMS Hosts List**

A JMS host represents an MQ broker. The Java Message Service contains a *JMS Hosts list* (also called AddressList) that contains all the JMS hosts that Communications Server uses.

The JMS Hosts list is populated with the hosts and ports of the specified MQ brokers and is updated whenever a JMS host configuration changes. When you create JMS resources or deploy MDBs, they inherit the JMS Hosts list.

**Note** – In the Sun GlassFish Message Queue software, the AddressList property is called imqAddressList.

## **Default JMS Host**

One of the hosts in the JMS Hosts list is designated the default JMS host, named Default\_JMS\_host. The Communications Server instance starts the default JMS host when the Java Message Service type is configured as LOCAL.

If you have created a multi-broker cluster in the Sun GlassFish Message Queue software, delete the default JMS host, then add the Message Queue cluster's brokers as JMS hosts. In this case, the default JMS host becomes the first one in the JMS Hosts list.

When the Communications Server uses a Message Queue cluster, it executes Message Queue specific commands on the default JMS host. For example, when a physical destination is created for a Message Queue cluster of three brokers, the command to create the physical destination is executed on the default JMS host, but the physical destination is used by all three brokers in the cluster.

## **Creating JMS Hosts**

You can create additional JMS hosts in the following ways:

- Use the Administration Console. Open the Java Message Service component under the relevant configuration, select the JMS Hosts component, and then click New. For more information, see the Admin Console online help.
- Use the asadmin create-jms-host command. For details, see create-jms-host(1).

The JMS Hosts list is updated whenever a JMS host configuration changes.

# **Connection Pooling and Failover**

Communications Server supports JMS connection pooling and failover. The Sun GlassFish Communications Server pools JMS connections automatically. When the Address List Behavior attribute is random (the default), Communications Server selects its primary broker randomly from the JMS host list. When failover occurs, MQ transparently transfers the load to another broker and maintains JMS semantics. The default value for the Address List Behavior attribute is priority, if the JMS type is of type LOCAL.

To specify whether the Communications Server tries to reconnect to the primary broker when the connection is lost, select the Reconnect checkbox. If enabled and the primary broker goes down, Communications Server tries to reconnect to another broker in the JMS Hosts list.

When Reconnect is enabled, also specify the following attributes:

- Address List Behavior: whether connection attempts are in the order of addresses in the JMS Hosts List (priority) or random order (random). If set to Priority, Java Message Service tries to connect to the first MQ broker specified in the JMS Hosts list and uses another one only if the first broker is not available. If set to Random, Java Message Service selects the MQ broker randomly from the JMS Hosts list. If there are many clients attempting a connection using the same connection factory, use this setting to prevent them from all attempting to connect to the same address.
- Address List Iterations: number of times the Java Message Service iterates through the JMS Hosts List in an effort to establish (or re-establish) a connection). A value of -1 indicates that the number of attempts is unlimited.
- Reconnect Attempts: the number of attempts to connect (or reconnect) for each address in the JMS hosts list before the client runtime tries the next address in the list. A value of -1 indicates that the number of reconnect attempts is unlimited (the client runtime attempts to connect to the first address until it succeeds).
- Reconnect Interval: number of seconds between reconnect attempts. This applies for attempts on each address in the JMS hosts list and for successive addresses in the list. If it is too short, this time interval does not give a broker time to recover. If it is too long, the reconnect might represent an unacceptable delay.

You can override these settings using JMS connection factory settings. For details, see "JMS Connection Factories" in *Sun GlassFish Communications Server 1.5 Administration Guide*.

# Load-Balanced Message Inflow

You can configure ActivationSpec properties of the jmsra resource adapter in the sun-ejb-jar.xml file for a message-driven bean using activation-config-property elements. Whenever a message-driven bean (EndPointFactory) is deployed, the connector

runtime engine finds these properties and configures them accordingly in the resource adapter. See "activation-config-property" in *Sun GlassFish Communications Server 1.5 Application Deployment Guide*.

The Communications Server transparently enables messages to be delivered randomly to message-driven beans having the same ClientID. The ClientID is required for durable subscribers.

For non-durable subscribers in which the ClientID is not configured, all instances of a specific message-driven bean that subscribe to same topic are considered equal. When a message-driven bean is deployed to multiple instances of the Communications Server, only one of the message-driven beans receives the message. If multiple distinct message-driven beans subscribe to same topic, one instance of each message-driven bean receives a copy of the message.

To support multiple consumers using the same queue, set the maxNumActiveConsumers property of the physical destination to a large value. If this property is set, the Sun Message Queue software allows up to that number of message-driven beans to consume messages from same queue. The message is delivered randomly to the message-driven beans. If maxNumActiveConsumers is set to -1, there is no limit to the number of consumers.

To ensure that local delivery is preferred, set addresslist-behavior to priority. This setting specifies that the first broker in the AddressList is selected first. This first broker is the local colocated Message Queue instance. If this broker is unavailable, connection attempts are made to brokers in the order in which they are listed in the AddressList. This setting is the default for Communications Server instances that belong to a cluster.

**Note** – Clustering features are not available in the developer profile. For information about profiles, see "Usage Profiles" in *Sun GlassFish Communications Server 1.5 Administration Guide*.

# **Using MQ Clusters with Communications Server**

MQ Enterprise Edition supports multiple interconnected broker instances known as a *broker cluster*. With broker clusters, client connections are distributed across all the brokers in the cluster. Clustering provides horizontal scalability and improves availability.

This section describes how to configure Communications Server to use Sun Java System Message Queue clusters. It explains how to start and configure Message Queue clusters.

For more information about the topology of Communications Server and MQ deployment, see the Planning Message Queue Broker Deployment chapter in the Sun GlassFish Enterprise Server 2.1 Deployment Planning Guide.

## **Auto-clustering for non-HA Clusters**

Till now, the administrator had to set up 'non-Highly Available' MQ clusters (MQ clusters with a master broker) separately as explained in the procedure following this section. In this release, in addition to the manual process (of type REMOTE) of setting up an MQ cluster, Communications Server provides 'auto-clustering,' which means that a co-located non-HA cluster (of type LOCAL) will be created automatically when a user creates an Application Server cluster. This will be the default mode of creating MQ clusters. For example, when the administrator creates an Application Server cluster with three Application Server instances, each Application Server instance will be configured to work with a co-located broker, and as a result the three MQ broker instances will be made to form an MQ cluster transparently. The first Application Server instance's MQ broker will be set to be the master broker. Auto-clustering, however, has a disadvantage too. If the administrator adds an instance to the cluster, the MQ broker instance created automatically will not be able to take part in the cluster. This behavior also applies if an instance is removed from the cluster.

# To Enable MQ Clusters with Communications Server Clusters

# **Before You Begin** Perform the following steps if the cluster is of type REMOTE. If the cluster is of type LOCAL, steps 1 to 4 are not applicable.

## 1 Create a cluster, if one does not already exist.

For information on creating clusters, see "To Create a Cluster" on page 52.

## 2 Create an MQ broker cluster.

First, delete the default JMS host that refers to the broker started by the Domain Administration Server, and then create three external brokers (JMS hosts) that will be in the MQ broker cluster.

Create a JMS host with either the Admin Console or the asadmin command-line utility.

To use asadmin, the commands are for example:

```
asadmin delete-jms-host --target cluster1 default_JMS_host
asadmin create-jms-host --target cluster1
    --mqhost myhost1 --mqport 6769
    --mquser admin --mqpassword admin broker1
asadmin create-jms-host --target cluster1
    --mqhost myhost2 --mqport 6770
    --mquser admin --mqpassword admin broker2
asadmin create-jms-host --target cluster1
    --mqhost myhost3 --mqport 6771
    --mquser admin --mqpassword admin broker3
```

To create the hosts with Admin Console:

- Navigate to the JMS Hosts node (Configurations > config-name > Java Message Service > JMS Hosts)
- b. Delete the default broker (default\_JMS\_host).

Select the checkbox next to it, and then click Delete.

c. Click New to create each JMS host and enter its property values.

Fill in the values for host name, DNS name or IP address, port number, administrative user name and password.

#### 3 Start the master MQ broker and the other MQ brokers.

In addition to the three external brokers started on JMS host machines, start one master broker on any machine. This master broker need not be part of a broker cluster. For example:

```
/usr/bin/imqbrokerd -tty -name brokerm -port 6772
-cluster myhost1:6769,myhost2:6770,myhost2:6772,myhost3:6771
-D"imq.cluster.masterbroker=myhost2:6772"
```

#### 4 Start the instances in the cluster.

#### 5 Create JMS resources on the cluster:

#### a. Create JMS physical destinations.

For example, using asadmin:

```
asadmin create-jmsdest --desttype queue --target cluster1 MyQueue
asadmin create-jmsdest --desttype queue --target cluster1 MyQueue1
```

To use Admin Console:

- i. Navigate to the JMS Hosts page (Configurations > config-name > Java Message Service > Physical Destinations).
- ii. Click New to create each JMS physical destination.
- iii. For each destination, enter its name and type (queue).
- b. Create JMS connection factories.

```
For example, using asadmin:
```

```
asadmin create-jms-resource --target cluster1
--restype javax.jms.QueueConnectionFactory jms/MyQcf
asadmin create-jms-resource --target cluster1
--restype javax.jms.QueueConnectionFactory jms/MyQcf1
```
To use Admin Console:

- i. Navigate to the JMS Connection Factories page (Resources > JMS Resources > Connection Factories).
- ii. To create each connection factory, click New. The Create JMS Connection Factory page opens.
- iii. For each connection factory, enter JNDI Name (for example jms/MyQcf) and Type, javax.jms.QueueConnectionFactory
- iv. Select the cluster from the list of available targets at the bottom of the page and click Add.
- v. Click OK to create the connection factory.

#### c. Create JMS destination resources.

For example, using asadmin:

asadmin create-jms-resource --target cluster1
 --restype javax.jms.Queue
 --property imqDestinationName=MyQueue jms/MyQueue
asadmin create-jms-resource --target cluster1
 --restype javax.jms.Queue
 --property imqDestinationName=MyQueue1 jms/MyQueue1

To use Admin Console:

- i. Navigate to the JMS Destination Resources page (Resources > JMS Resources > Connection Factories).
- ii. To create each destination resource, click New.

The Create JMS Destination Resource page opens.

- iii. For each destination resource, enter JNDI Name (for example jms/MyQueue) and Type javax.jms.Queue.
- iv. Select the cluster from the list of available targets at the bottom of the page and click Add.
- v. Click OK to create the destination resource.
- 6 Deploy the applications with the retrieve option for application clients. For example: asadmin deploy --target cluster1

```
--retrieve /opt/work/MQapp/mdb-simple3.ear
```

- 7 Access the application and test it to ensure it is behaving as expected.
- 8 If you want to return the Communications Server to its default JMS configuration, delete the JMS hosts you created and recreate the default. For example:

```
asadmin delete-jms-host --target cluster1 broker1
asadmin delete-jms-host --target cluster1 broker2
asadmin delete-jms-host --target cluster1 broker3
asadmin create-jms-host --target cluster1
--mqhost myhost1 --mqport 7676
--mquser admin --mqpassword admin
default_JMS_host
```

You can also perform the equivalent operation with Admin Console.

#### **Troubleshooting** If you encounter problems, consider the following:

- View the server log file located at as-install-dir/nodeagents/node-agent-name/instance-name/logs/server.log. If you see in the log file that an MQ broker does not respond to a message, stop the broker and then restart it.
- View the broker log available at as-install-dir/nodeagents/node-agent-name/instance-name/imq/imq-instance-name/log/log.txt.
- For the Remote JMS type, always be sure to start MQ brokers first, and then the instances.
- When all MQ brokers are down, it takes 30 minutes for Communications Server to go down
  or up, with the default values in Java Message Service. Tune Java Message Service values to
  get acceptable values for this timeout. For example:

```
asadmin set --user admin --password administrator cluster1.jms-service.reconnect-interval-in-seconds=5
```

♦ ♦ CHAPTER 8

# **RMI-IIOP Load Balancing and Failover**

This chapter describes using high-availability features for remote EJB references and JNDI objects over RMI-IIOP.

- "Overview" on page 111
- "Setting up RMI-IIOP Load Balancing and Failover" on page 113

# **Overview**

With RMI-IIOP load balancing, IIOP client requests are distributed to different server instances or name servers. The goal is to spread the load evenly across the cluster, thus providing scalability. IIOP load balancing combined with EJB clustering and availability also provides EJB failover.

When a client performs a JNDI lookup for an object, the Naming Service creates a InitialContext (IC) object associated with a particular server instance. From then on, all lookup requests made using that IC object are sent to the same server instance. All EJBHome objects looked up with that InitialContext are hosted on the same target server. Any bean references obtained henceforth are also created on the same target host. This effectively provides load balancing, since all clients randomize the list of live target servers when creating InitialContext objects. If the target server instance goes down, the lookup or EJB method invocation will failover to another server instance.

IIOP load balancing and failover happens transparently. No special steps are needed during application deployment. IIOP load balancing and failover for the Communications Server supports dynamically reconfigured clusters. If the Communications Server instance on which the application client is deployed participates in a cluster, the Communications Server finds all currently active IIOP endpoints in the cluster automatically. Therefore, you are not required to manually update the list of endpoints if a new instance is added to the cluster or deleted from the cluster. However, a client should have at least two endpoints specified for bootstrapping purposes, in case one of the endpoints has failed.

# **Requirements**

Sun GlassFish Communications Server provides high availability of remote EJB references and NameService objects over RMI-IIOP, provided all the following apply:

- Your deployment has a cluster of at least two instances.
- Java EE applications are deployed to all instances and clusters that participate in load balancing.
- RMI-IIOP client applications are enabled for load balancing.

Communications Server supports load balancing for Java applications executing in the Application Client Container (ACC). See "Setting up RMI-IIOP Load Balancing and Failover" on page 113.

**Note** – Communications Server does not support RMI-IIOP load balancing and failover over secure sockets layer (SSL).

# Algorithm

Communications Server uses a randomization and round-robin algorithm for RMI-IIOP load balancing and failover.

When an RMI-IIOP client first creates a new InitialContext object, the list of available Communications Server IIOP endpoints is randomized for that client. For that InitialContext object, the load balancer directs lookup requests and other InitialContext operations to the first endpoint on the randomized list. If the first endpoint is not available then the second endpoint in the list is used, and so on.

Each time the client subsequently creates a new InitialContext object, the endpoint list is rotated so that a different IIOP endpoint is used for InitialContext operations.

When you obtain or create beans from references obtained by an InitialContext object, those beans are created on the Communications Server instance serving the IIOP endpoint assigned to the InitialContext object. The references to those beans contain the IIOP endpoint addresses of all Communications Server instances in the cluster.

The *primary endpoint* is the bean endpoint corresponding to the InitialContext endpoint used to look up or create the bean. The other IIOP endpoints in the cluster are designated as *alternate endpoints*. If the bean's primary endpoint becomes unavailable, further requests on that bean fail over to one of the alternate endpoints.

You can configure RMI-IIOP load balancing and failover to work with applications running in the ACC.

# Setting up RMI-IIOP Load Balancing and Failover

You can set up RMI-IIOP load balancing and failover for applications running in the application client container (ACC). Weighted round-robin load balancing is also supported.

# To Set Up RMI-IIOP Load Balancing for the Application Client Container

This procedure gives an overview of the steps necessary to use RMI-IIOP load balancing and failover with the application client container (ACC). For additional information on the ACC, see "Developing Clients Using the ACC" in *Sun GlassFish Communications Server 1.5 Developer's Guide*.

- **1 Go to the** *install\_dir* /bin **directory.**
- 2 Run package-appclient.

This utility produces an appclient.jar file. For more information on package-appclient, see package-appclient(1M).

- 3 Copy the appclient.jar file to the machine where you want your client and extract it.
- 4 Edit the asenv.conf or asenv.bat path variables to refer to the correct directory values on that machine.

The file is at appclient-install-dir / config/.

For a list of the path variables to update, see package-appclient(1M).

5 If required, make the appclient script executable.

For example, on UNIX use chmod 700.

6 Find the IIOP listener port number of at least two instances in the cluster.

You specify the IIOP listeners as endpoints in Step 7.

For each instance, obtain the IIOP listener port as follows:

- a. In the Admin Console's tree component, expand the Clusters node.
- b. Expand the cluster.
- c. Select an instance in the cluster.
- d. In the right pane, click the Properties tab.

#### e. Note the IIOP listener port for the instance.

7 Add at least two target-server elements in the sun-acc.xml file.

**Note** – Clustering features are not available in the developer profile. For information about profiles, see "Usage Profiles" in *Sun GlassFish Communications Server 1.5 Administration Guide*.

Use the endpoints that you obtained in Step 6.

If the Communications Server instance on which the application client is deployed participates in a cluster, the ACC finds all currently active IIOP endpoints in the cluster automatically. However, a client should have at least two endpoints specified for bootstrapping purposes, in case one of the endpoints has failed.

The target-server element specifies one or more IIOP endpoints used for load balancing. The address attribute is an IPv4 address or host name, and the port attribute specifies the port number. See "client-container" in *Sun GlassFish Communications Server 1.5 Application Deployment Guide*.

As an alternative to using target-server elements, you can use the endpoints property as follows:

jvmarg value = "-Dcom.sun.appserv.iiop.endpoints=host1:port1,host2:port2,..."

- 8 If you require weighted round-robin load balancing, perform the following steps:
  - a. Set the load-balancing weight of each server instance.

asadmin set instance-name.lb-weight=weight

b. In the sun-acc.xml, set the com.sun.appserv.iiop.loadbalancingpolicy property of the ACC to ic-based-weighted.

```
. . .
```

<client-container send-password="true">

```
<property name="com.sun.appserv.iiop.loadbalancingpolicy" value="ic-based-weighed"/>
```

. . .

**9 Deploy your client application with the** --retrieve **option to get the client jar file.** Keep the client jar file on the client machine.

For example:

asadmin deploy --user admin --passwordfile pw.txt --retrieve /my\_dir myapp

**10** Run the application client as follows: appclient - client *clientjar* - name *appname* 

# **Example 8–1** Setting Load-Balancing Weights for RMI-IIOP Weighted Round-Robin Load Balancing

In this example, the load-balancing weights in a cluster of three instances are to be set as shown in the following table.

| Instance Name | Load-Balancing Weight |
|---------------|-----------------------|
| il            | 100                   |
| i2            | 200                   |
| i3            | 300                   |

The sequence of commands to set these load balancing weights is as follows:

asadmin set i1.lb-weight=100 asadmin set i2.lb-weight=200 asadmin set i3.lb-weight=300

**Next Steps** To test failover, stop one instance in the cluster and see that the application functions normally. You can also have breakpoints (or sleeps) in your client application.

To test load balancing, use multiple clients and see how the load gets distributed among all endpoints.

# Index

## A

AddressList, and default JMS host, 104 Administration Console using to configure the JMS Service, 102 using to create JMS hosts, 104 algorithm converged load balancing, 25-26 RMI-IIOP failover, 112 alternate endpoints, RMI-IIOP failover, 112 and element, 38 asadmin create-jms-host command, 104 asadmin get command, 102 asadmin set command, 102 authentication realms, node agent, 75 availability EJB container level, 98 enabling and disabling, 90 for stateful session beans, 95 for web modules, 87-88 levels of, 90

## С

central repository, node agent synchronization with, 63 checkpoint-at-end-of-method element, 99 checkpointing, 95 checkpointing of stateful session bean state, 89 checkpointing selecting methods for, 95, 99 clustered server instances, configurations, 80 clusters, 47-48 cluster, self-load-balancing, 26-27 configurations., *See* named configurations cookie-based session stickiness, 25 cookie element, 40-41 create-node-agent command, 70

### D

data centric rules file, 35-44 variables, 42-44 DCR file, 35-44 variables, 42-44 default-config configuration, 80 delete-node-agent command, 73 deployment, setting availability during, 90 disabling, server instances for load balancing, 34 distributable web applications, 89 distributed HTTP sessions, 87-88 Domain Administration Server node agent synchronization, 63 server instance synchronization, 64

## E

EJB container, availability in, 96-97 else element, 39 enabling, server instances for load balancing, 34 endpoints, RMI-IIOP failover, 112 equal element, 42 exist element, 41

## F

failover about converged, 23 for web module sessions, 87-88 JMS connection, 105 of stateful session bean state, 95 RMI-IIOP requirements, 112 failure detection, GMS, 49 fd-protocol-max—tries setting, 48 fd-protocol-timeout-in-millis setting, 48

# G

GMS, 48-52 and converged load balancing, 28 settings, 48-49 Group Management Service, *See* GMS

## Н

hardware IP sprayer, 26 header element, 39 health-checker, for converged load balancer, 28 HTTP\_LISTENER\_PORT property, 83 http-rules element, 37 HTTP sessions, distributed, 87-88 HTTP\_SSL\_LISTENER\_PORT property, 83

### I

if element, 38 IIOP\_LISTENER\_PORT property, 83 IIOP\_SSL\_MUTUALAUTH\_PORT property, 83 IOP\_SSL\_LISTENER\_PORT property, 83 IP sprayer, 26

### J

JMS host list, and connections, 104 JMS configuring, 102 JMS (Continued) connection failover, 105 connection pooling, 16, 105 creating hosts, 104
JMX listeners, node agent, 76
JMX\_SYSTEM\_CONNECTOR\_PORT property, 83

# L

load balancing converged, about, 23 converged load balancing algorithm, 25-26 disabling server instances for, 34 health checking using GMS, 28 load balancer configuration, 30-34 log messages, 34 RMI-IIOP requirements, 112 self-load-balancing cluster, 26-27 setup, 28 logging load balancer, 34 viewing the node agent log, 68

### Μ

match element, 42

### Ν

named configurations about, 79 default-config, 80 default names, 81 port numbers and, 81 shared, 80 node agents about, 59 auth realm, 75 creating, 70 deleting, 73,74 deployment, 61 installation, 63 node agents (Continued) JMX listener, 76 logs, 68 placeholders, 69 starting, 72 stopping, 73 synchronizing with Domain Administration Server, 63 notexist element, 41

#### 0

or element, 37

#### Ρ

persistence store, for stateful session bean state, 95 ping-protocol setting, 49 port numbers, and configurations, 81 primary endpoints, RMI-IIOP failover, 112

#### R

realms, node agent authentication, 75 request-uri element, 39-40

## S

self-load-balancing cluster, 26-27 server instances, disabling for load balancing, 34 server, clusters, 47-48 session-case element, 40 session persistence and single sign-on, 94-95 for stateful session beans, 95, 97 for web modules, 87-88 session store for HTTP sessions, 92 for stateful session beans, 97 settings, GMS failure detection, 48-49 single sign-on, and session persistence, 94-95 sip-rules element, 37 start-node-agent command, 72 stateful session beans, 95 session persistence, 95 session persistence of, 97 stop-node-agent command, 73 sun-ejb-jar.xml file, 99 Sun Java System Message Queue, connector for, 101

#### T

transactions and session persistence, 95,99

#### U

user-centric-rules element, 36-37

#### V

variables, data centric rules file, 42-44 vs-protocol-timeout-in-millis setting, 49

#### W

web applications, distributable, 89 web container, availability in, 91-93